# Tutoriel d'utilisation du portail rando GEOTREK

Connectez vous à Geotrek-admin.

Et entrez votre nom d'utilisateur et le mot de passe :

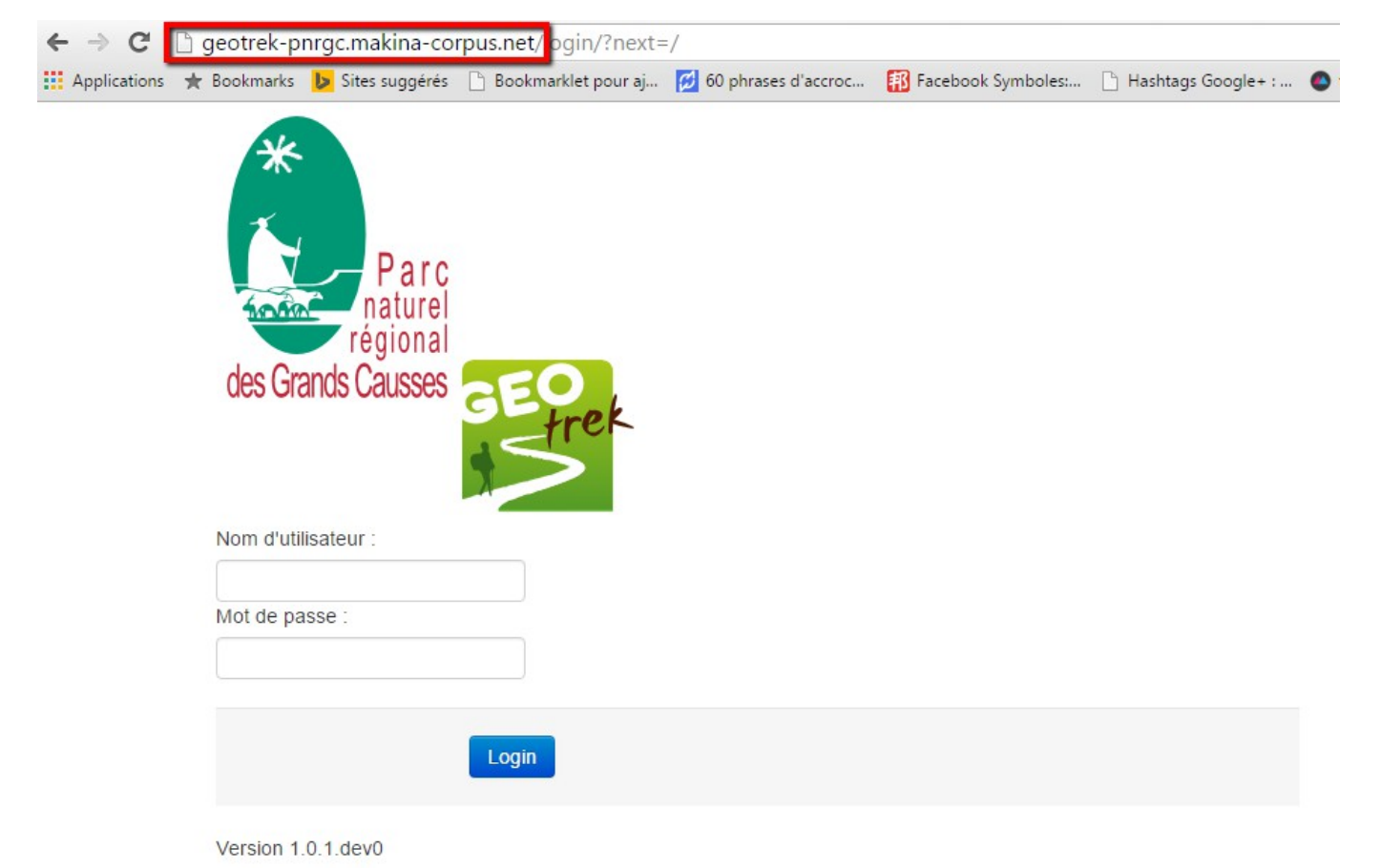

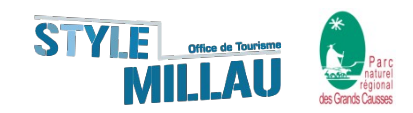

#### Voici la page sur laquelle vous arriverez ensuite. <u>NB</u>: seul le rédacteur principal « Joël Atché » peut ajouter ou supprimer des tronçons.

geotrek-pnrgc.makina-corpus.net/path/list/ 〒☆ 6 縁 Ξ  $\leftarrow \rightarrow$ C 🔢 Applications 🜟 Bookmarks 🝺 Sites suggérés 🗅 Bookmarklet pour aj... 💋 60 phrases d'accroc... 🙀 Facebook Symboles:... 🌓 Hashtags Google+ : ... 💿 taille-photo-reseaux 👳 Viaduc de Millau, Of... 🚸 TOURISME ET HAN... E Réponses Formulair.. S Liste 426 L KettyJalade Bozouls 090 Secteur n ς Commune Mt Lozère 1699 90, Chanac la Canourgue Nom Réseaux Longueur Sentiers ю le Pont-Ste-Enimie -de-Montvert 12208SAF107 249.2 Aucun(e) Aucun(e) Laissad 0 IENNE tronçon 4 Aucun(e) 424.8 Aucun(e) 000 Rodez 029 Gorges du Tarn 995 Massegros Q(43' Severac-Florac Flavin troncon 5 Aucun(e) 1273.3 Aucun(e) -le-Château la Malène N106 809,5 Aucun(e) Ponttronçon 6 Aucun(e) iraqueville -de-Salars O Barre-ARU D902 Aven Armand tronçon 7 Aucun(e) 138,3 Aucun(e) des-Cévenne D911 Lac de tronçon 8 Aucun(e) 2666,5 Aucun(e) Pareloup Salles-Curan St-A Q D993 de Montpellier Meyrueis 44.1 gnesde-Va Aucun(e) 1221,6 Aucun(e) tronçon 9 nhès le Vieux D44 025 tronçon 10 770.8 Aucun(e) Aucun(e) 12 AVEYRON Millau 1565 Viaduc de Millau PARC DES Valleraugue 1214.9 tronçon 11 Aucun(e) Aucun(e) 10 Trèves TANDS CAUSSES tronçon 12 Aucun(e) 2133.4 Aucun(e) Réquista St-Rome-46 tronçon 13 Aucun(e) 2347.1 Aucun(e) -de-Tarn le Vigan e-St-H la Cavalerie 946,5 tronçon 14 Aucun(e) Aucun(e) eois St-Affrique  $\cap$ Alzon Sumer Roqueforttronçon 15 Aucun(e) 465,9 Aucun(e) AB The Couvertoirade ur-Soulzon Gan 2111.7 St-Sernintroncon 16 Aucun(e) Aucun(e) Alban 033 Cornus -sur-Rance Cirque \* de Navacelles des D 960,5 Aucun(e) tronçon 17 Aucun(e) Dag 416,9 troncon 18 Aucun(e) Aucun(e) Camarès St-Martin-D902 370.2 tronçon 19 Aucun(e) Aucun(e) Reimon de-Londres -sur-hance 1669,9 tronçon 20 Aucun(e) Aucun(e) HÉRAUL Lodève 08 Grotte de Clamouse, 03 2082.1 tronçon 21 Aucun(e) Aucun(e) A75 . E77 Aucun(e) 4752.2 Aucun(e) tronçon 22 les Matel D622 Dass Lacaune le Bousquet-Murat-Aniane tronçon 23 Aucun(e) 398.1 Aucun(e) -d'Orb -sur-Vèbre Gignac Bédarieux Clermontla Salvetat-Brassac -sur-Agout amalou-109 Rechercher 2 3 4 5 → -E11 les-Bains O

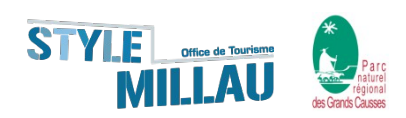

#### Se rendre sur l'onglet itinéraires (8<sup>ème</sup> icône en bas à gauche)...

Vous pouvez observer:

-En jaune = itinéraire approuvé

#### - En rouge = itinéraire en sur-brillance

← → C 🗋 geotrek-pnrgc.makina-corpus.net/trek/list/

🔢 Applications ★ Bookmarks 👂 Sites suggérés 🗅 Bookmarklet pour aj... 🙍 60 phrases d'accroc... 🔞 Facebook Symboles.... 🗅 Hashtags Google+ : ... 🚳 taille-photo-reseaux 👳 Viaduc de Millau, Of... 🚸 TOURISME ET HAN... 🔳 Réponses Formulair...

| + Ajouter un itinéraire    |       |                |                                  |                                           | Filtre + 907 Bozou | IIS Contraction of the second | Commune    | Secteur               | Chanac        |
|----------------------------|-------|----------------|----------------------------------|-------------------------------------------|--------------------|-------------------------------|------------|-----------------------|---------------|
| lom 🗍                      | Durée | Difficulté     | Départ                           | # Miniature                               | 0988               | Diso Dior                     |            | 40 la Canour          | gue           |
| Le dolmen de Tiergues      | 4     | Moyen          | De l'office de Tourisme rejoin.  | - <u>#</u>                                |                    | Laiseas                       | 2 4        | 2 099                 | Sto Enimie    |
| ★ Vallon et crête de Tierg | 1.25  | Facile         | De l'office de Tourisme rejoin   |                                           | Bo Bode            | Dzo N88                       | 42         | 0                     | Gorges du     |
| La Quille, montagne de     | 1.5   | Facile         | De l'Office de Tourisme rejoi.   |                                           | Flavin             |                               | Severac-   | 0995'e Massegros      |               |
| Le Bois Noir N°10 VTT      | 1.85  | Facile         | A St-Izaire au pont côté viilage | e 🐘                                       | Poueville          | ont-                          |            |                       |               |
| Contreforts de la Loubiè   | 1.5   | Difficile      | Salle des Fêtes de S-Félix       |                                           | -de-               | D911                          |            | La Doo                | Aven Armand   |
| Sentier du Menhir          | 1.5   | Très facile    | Office de Tourisme à Roquef.     |                                           | Lac d<br>Pareloi   | Salles-Cura                   | an VI,     | 090// 0999            |               |
| Bouissières et dolmens     | 2.5   | Difficile      | De l'office de Tourisme rejoin   | 📷                                         | gnes-              | Q D993                        |            | de Montpellier M      | eyrueis       |
| Causses et vallées N°4     | 3.5   | Difficile      | De l'Office de Tourisme rejoi.   |                                           | 19                 | 5 D44                         | Viaduc M   | illau * o             | 5             |
| Causse de Nissac N°5       | 1.25  | Facile         | St-Etienne de Naucoules, rej.    |                                           | VEYRON             | PARC DEC                      | e Millau   |                       |               |
| Les berges de la Sorgu     | 1     | Très facile    | Saint-Affrique                   |                                           | Réquista           | DES DES                       | GRANDS     | AUSSES                | Freves        |
| Les Relais N°7 VTT         | 3.7   | Très difficile | Saint -Affrique                  |                                           |                    | -de-tarn                      | D999 46    | Nar                   | It So Io      |
| ★ Vallée du Verzolet N°8   | 0.75  | Très facile    | Versols                          | 1. C. C. C. C. C. C. C. C. C. C. C. C. C. | e-<br>eois         | St-Affairue                   | 1500       | Vla Cavalerie         |               |
| Sentier du Château N°9     | 1.75  | Facile         | Saint-Izaire                     | 1000 C                                    |                    |                               | Roquefort- | 48 01                 | Alzo          |
| Le circuit des Châteaux    | 1.4   | Difficile      | Saint-Rome de Cernon             |                                           | Alban 483 St-Se    | rnin-                         | Cor        | nus                   | Couvertoirade |
| Crètes et buissières du    | 1.75  | Facile         | Hameau de Mascourbe              |                                           | Dago               |                               | 5          |                       | de Navace     |
| De la vallée du Verzolet   | 3.5   | Difficile      | A Versols devant l'église        |                                           |                    | Cam                           | arès 🐰     | <b>9</b>              | 0             |
| Sentier des échelles       | 2.5   | Moyen          | Office de Tourisme à Roquef.     | 📡                                         |                    | Sumont-                       | D902       | ~                     | 6             |
| Autour de La Couvertoir    | 1.67  | Très facile    | Parking à l'entrée du village    | -                                         | \$1 00 T           | ୍ଥ -sur-Rance                 | 62 8       | J-R                   | 52 HE         |
| es grands espaces          | 2.5   | Facile         | En haut du Village               | Aucun(e)                                  | (F) (\$, )         |                               |            | D <sub>8</sub> Lodeve | Grotte        |
| La maison du Peintre       | 2     | Facile         | A côté du lac                    |                                           |                    | Lacaune D622                  | 000        | 0000                  | A75           |
| ★ Au bord du cours d'eau   | 3.5   | Moyen          | Place de l'église à Montlaur     | 繊                                         |                    | Nebre Murat                   | - 1/2 P2   | le Bousquet-          | 1             |

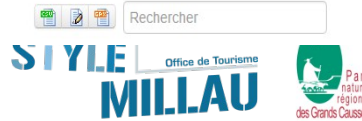

☆ 🖪 🦑

#### Pour ajouter un itinéraire: Restez sur l'onglet (1) et cliquez sur le bouton en haut à gauche « Ajouter un itinéraire » (2) NB: les itinéraires ne peuvent être créés uniquement dans le cas où les tronçons existent déjà.

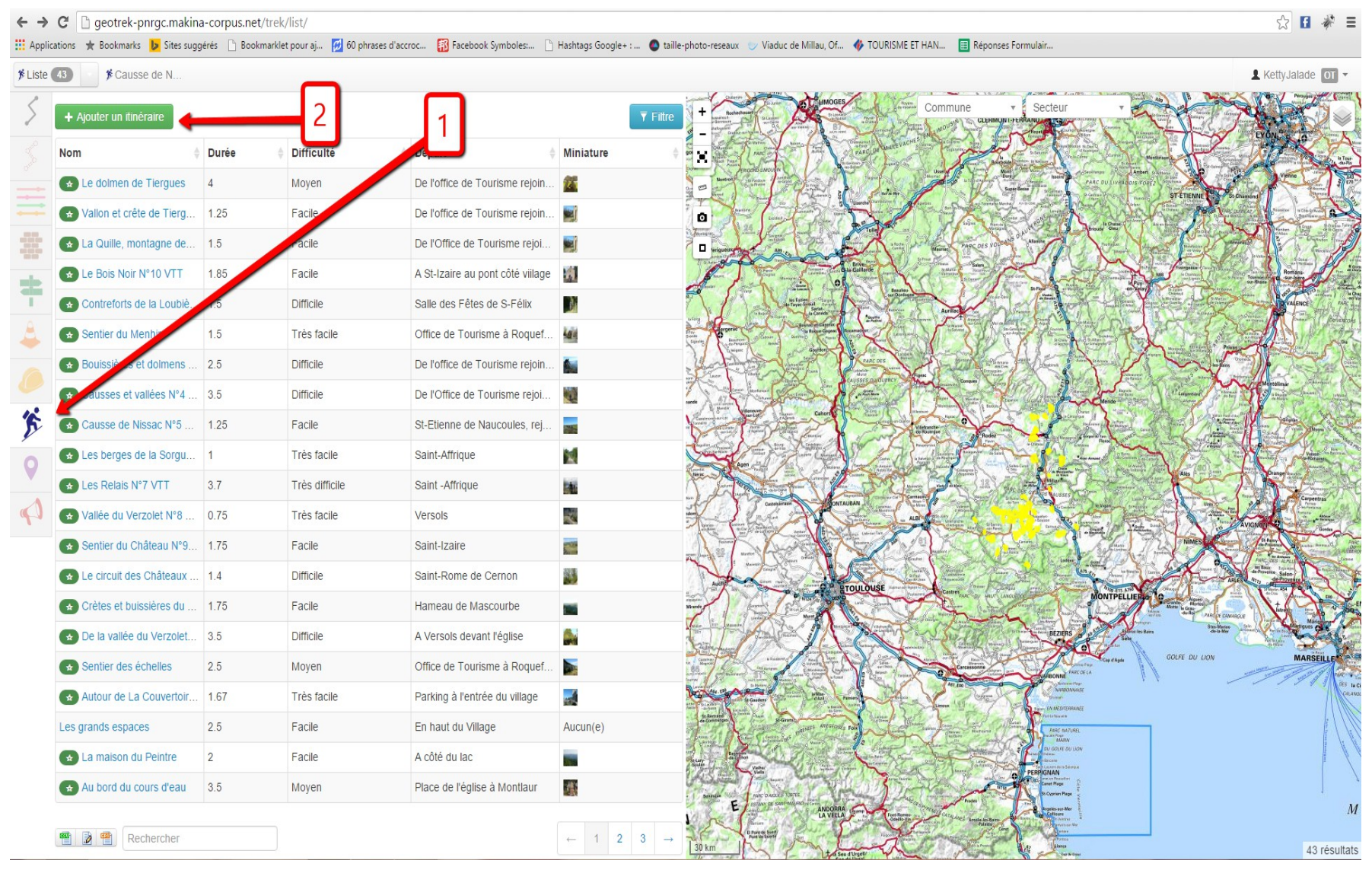

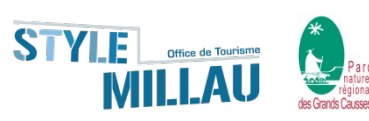

## **Options basiques**:

#### Voici la page principale

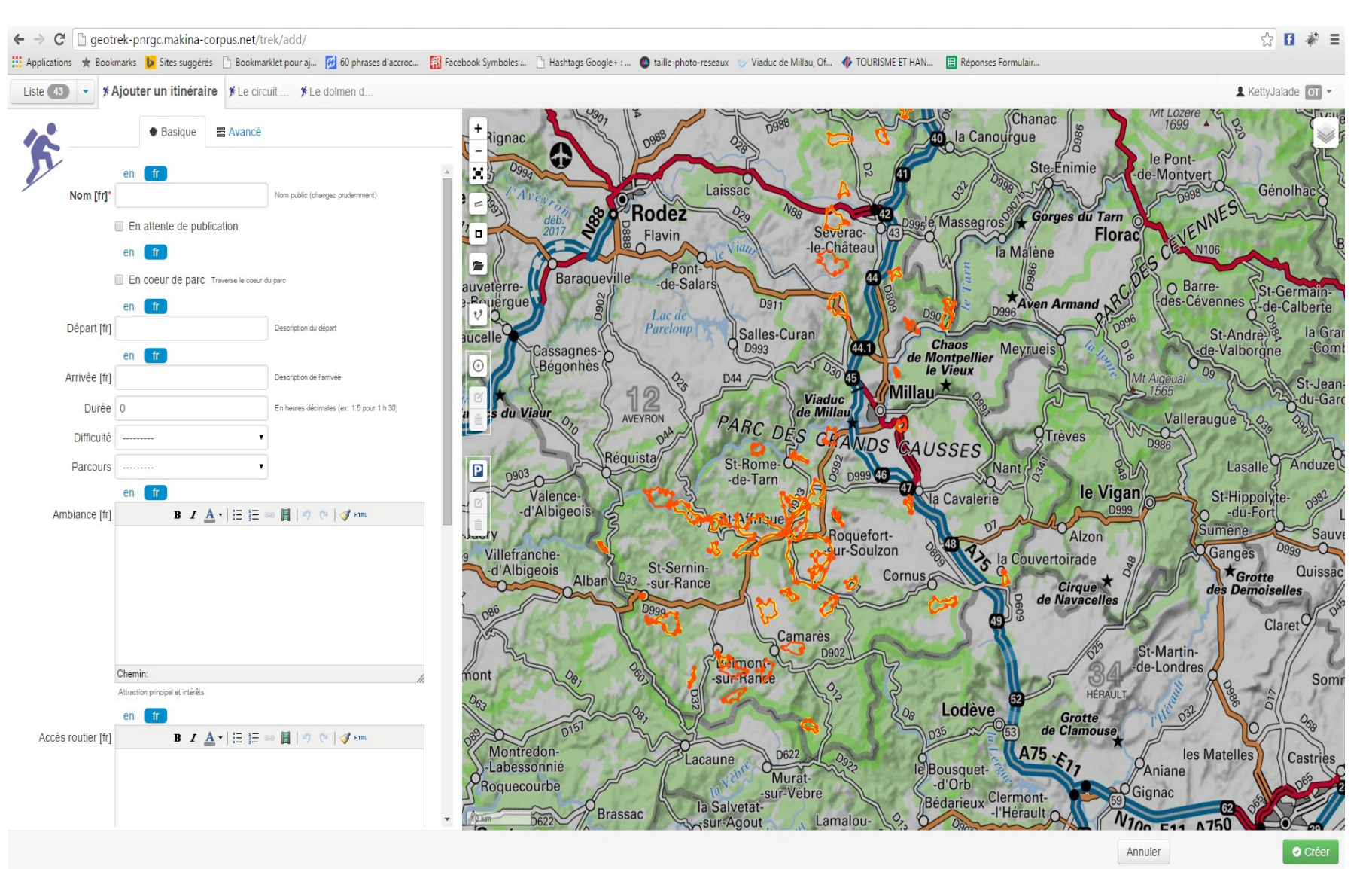

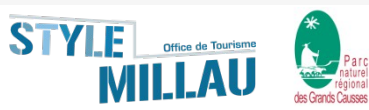

| Liste 28      | Ajouter un itinéraire                                                                                  |  |  |  |  |  |  |
|---------------|----------------------------------------------------------------------------------------------------|--|--|--|--|--|--|
| 12            | Basique E Avancé                                                                                       |  |  |  |  |  |  |
| 2             | en <b>fr</b>                                                                                           |  |  |  |  |  |  |
| Nom [fr]*     | <ul> <li>En 32 caractères max comprenant les espaces.</li> <li><u>Ex</u>: Oppidum du Larzac</li> </ul> |  |  |  |  |  |  |
|               | Nom public (changez prudemment)                                                                        |  |  |  |  |  |  |
|               | En attente de publication                                                                              |  |  |  |  |  |  |
| en <b>f</b> r |                                                                                                    |  |  |  |  |  |  |
|               | En coeur de parc                                                                                       |  |  |  |  |  |  |
|               | Traverse le coeur du parc                                                                              |  |  |  |  |  |  |
|               | en <b>fr</b>                                                                                           |  |  |  |  |  |  |
| Départ [fr]   |                                                                                                    |  |  |  |  |  |  |
|               | Description du départ                                                                                  |  |  |  |  |  |  |

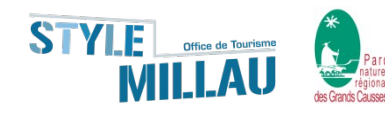

Pour créer votre itinéraire, aller sur la petite icône « route » (1). Indiquer un point de départ (2), ensuite, le point d'arrivée (3). Vous pouvez également y placer des points de passage obligatoire (4). Ensuite vous pouvez créer votre itinéraire avec le bouton en bas à droite « créer »(5)

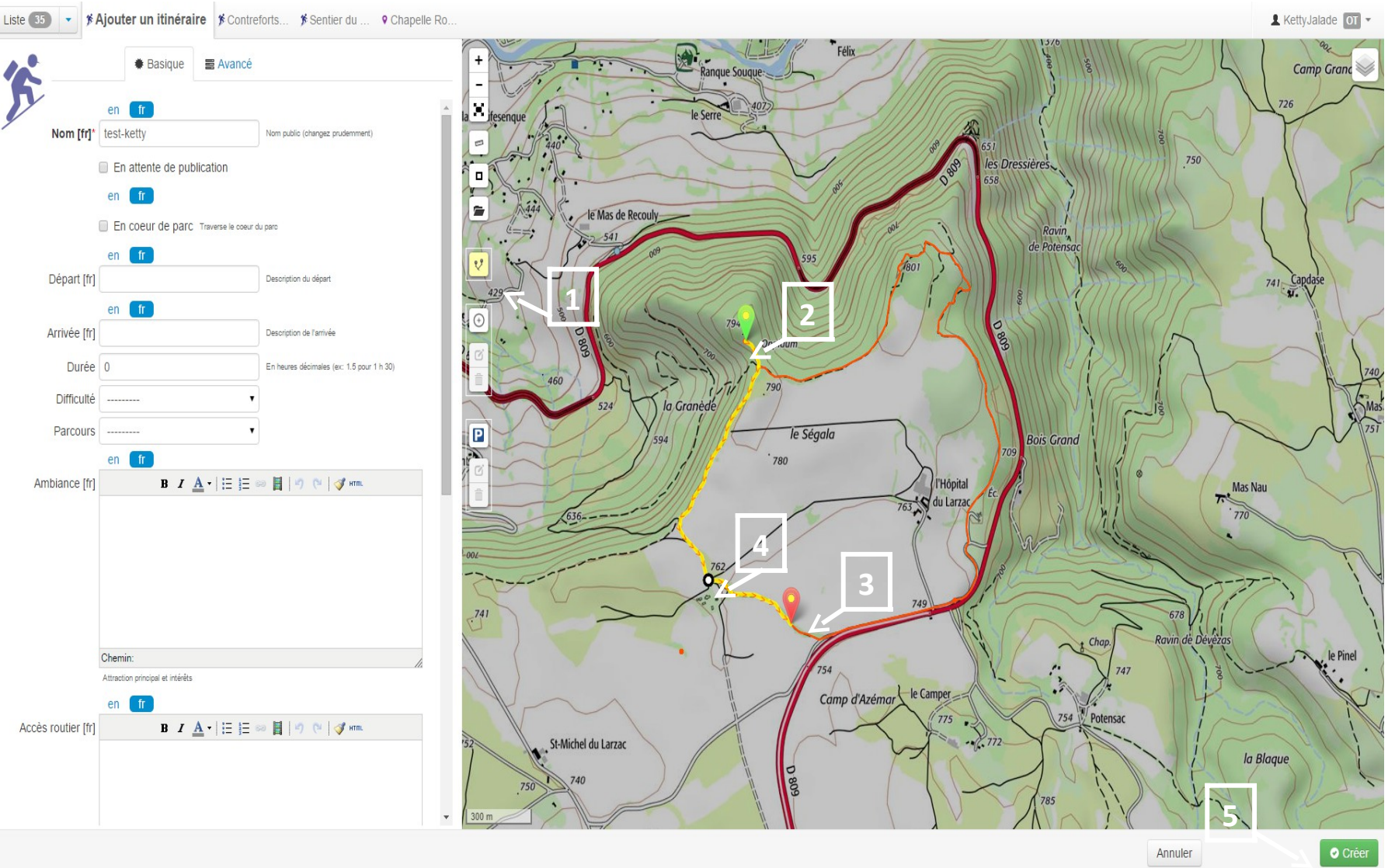

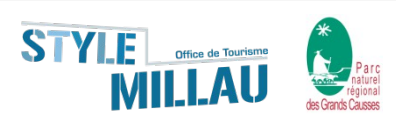

#### Dans l'onglet fichiers attachés vous pourrez insérer des fichiers

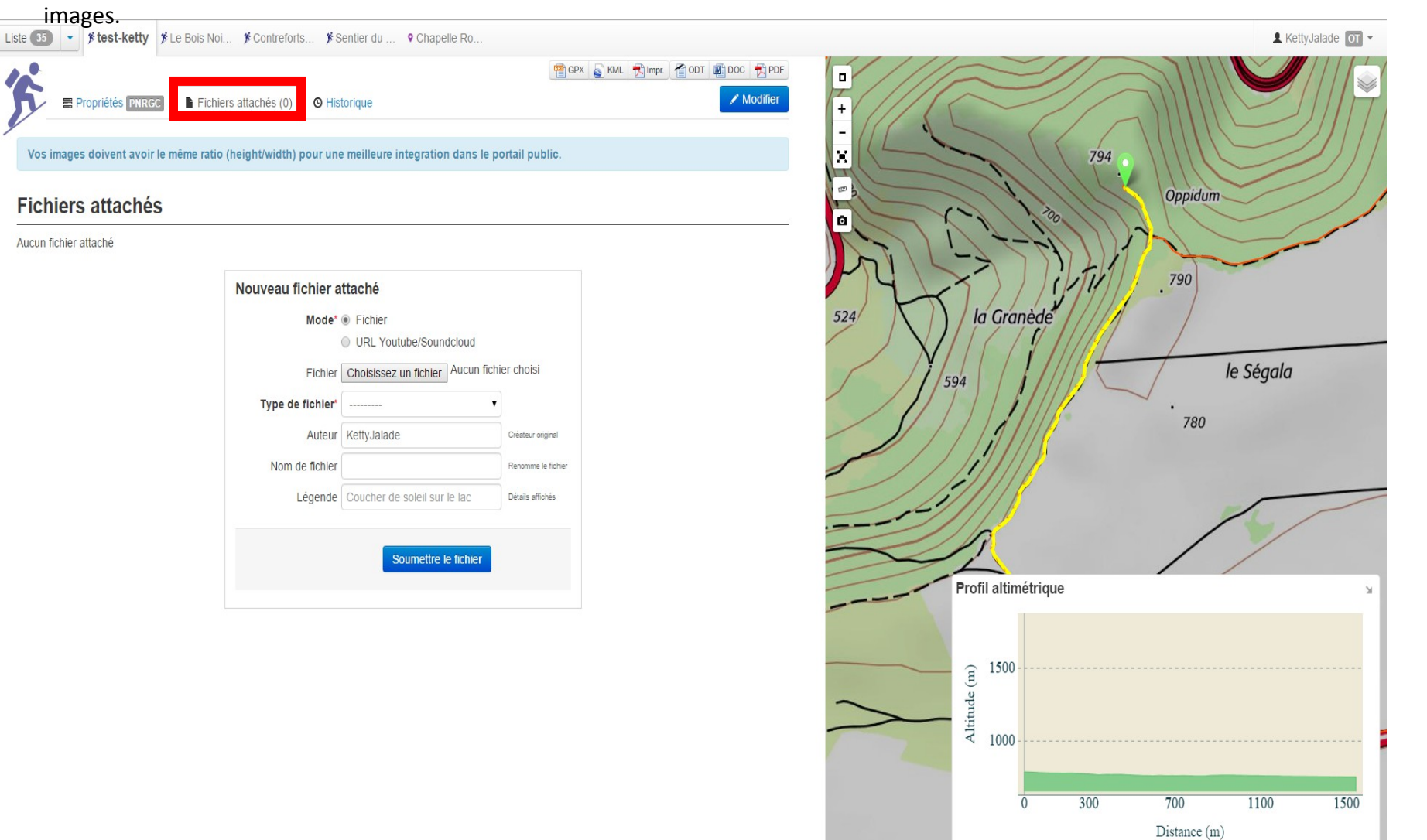

100 m

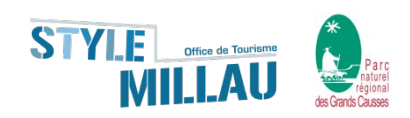

# Après l'enregistrement de vos images, cocher l'étoile pour déterminer la photo que vous souhaitez mettre en une de votre randonnée.

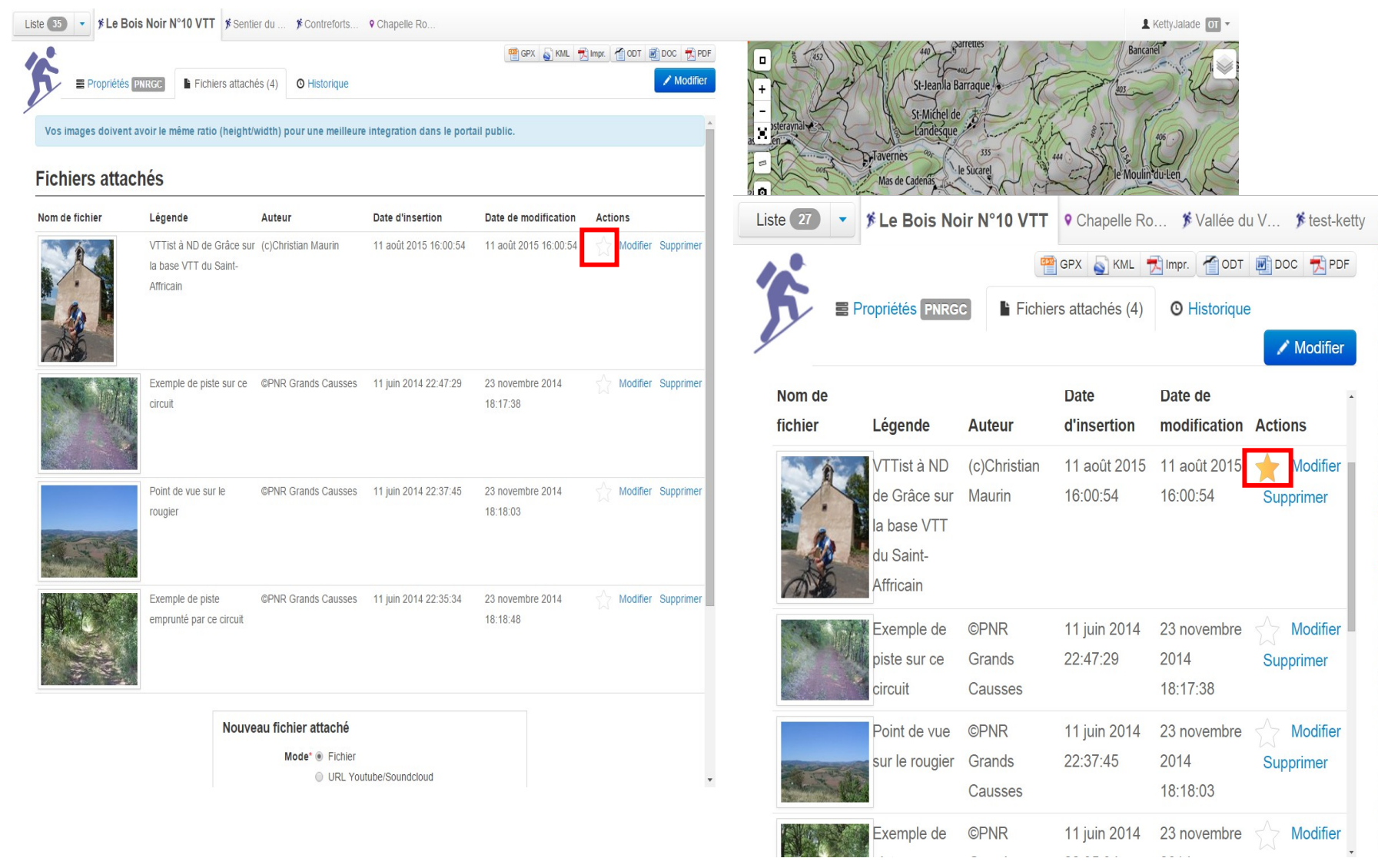

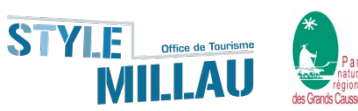

Une fois créé, vous allez vous retrouver sur une page avec plusieurs onglets avec un bouton d'action(1) qui vous permettra de modifier les contenus.

| Liste 27 🔻 🏂 test-ketty | ♥ ≸ Le Bois Noi ≸ Vallée du V ≸ Contreforts ♥ Chapell                                                                  | e Ro L KettyJalade ot • |
|-------------------------|----------------------------------------------------------------------------------------------------|-------------------------|
| Propriétés PNR          | <ul> <li>GPX SKML KML MIMpr. ODT DOC PDF</li> <li>GC Fichiers attachés (0) O Historique</li> <li>✓ Modifier</li> </ul> | + 009 595               |
| Brouillon               | A                                                                                                    | 794<br>Oppidum          |
| Nom                     | test-ketty                                                                                                    |                         |
| Départ                  |                                                                                                    | 524 la Granède          |
| Arrivée                 |                                                                                                    | le Ségala               |
| Durée                   | 0 min                                                                                                    | 11111 180               |
| Longueur                | ∽ 1548,4m (→ 1545,3m)                                                                                                  | Profil altimétrique     |
| Dénivelé                | -51m +16m (0,0)                                                                                                    |                         |
| Altitude                | Min: 754m, Max: 789m                                                                                                   | ittide (III)            |
| Parcours                | Aucun(e)                                                                                                    | ₹ 1000-                 |
| Difficulté              | Aucun(e)                                                                                                    | 0 300 700 1100 1500     |
| En coeur de parc        | non                                                                                                    | Distance (m)            |

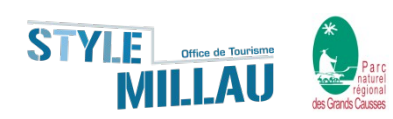

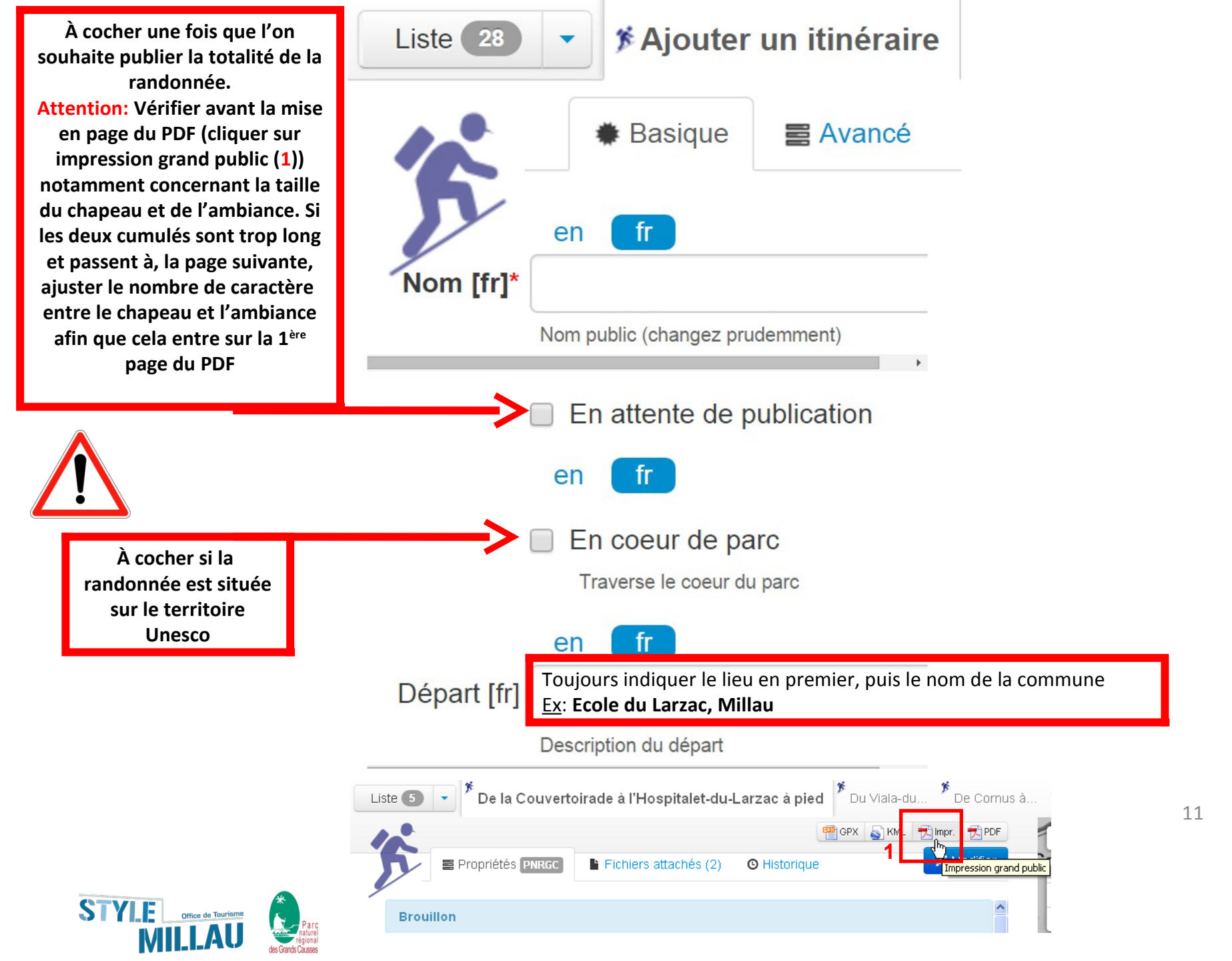

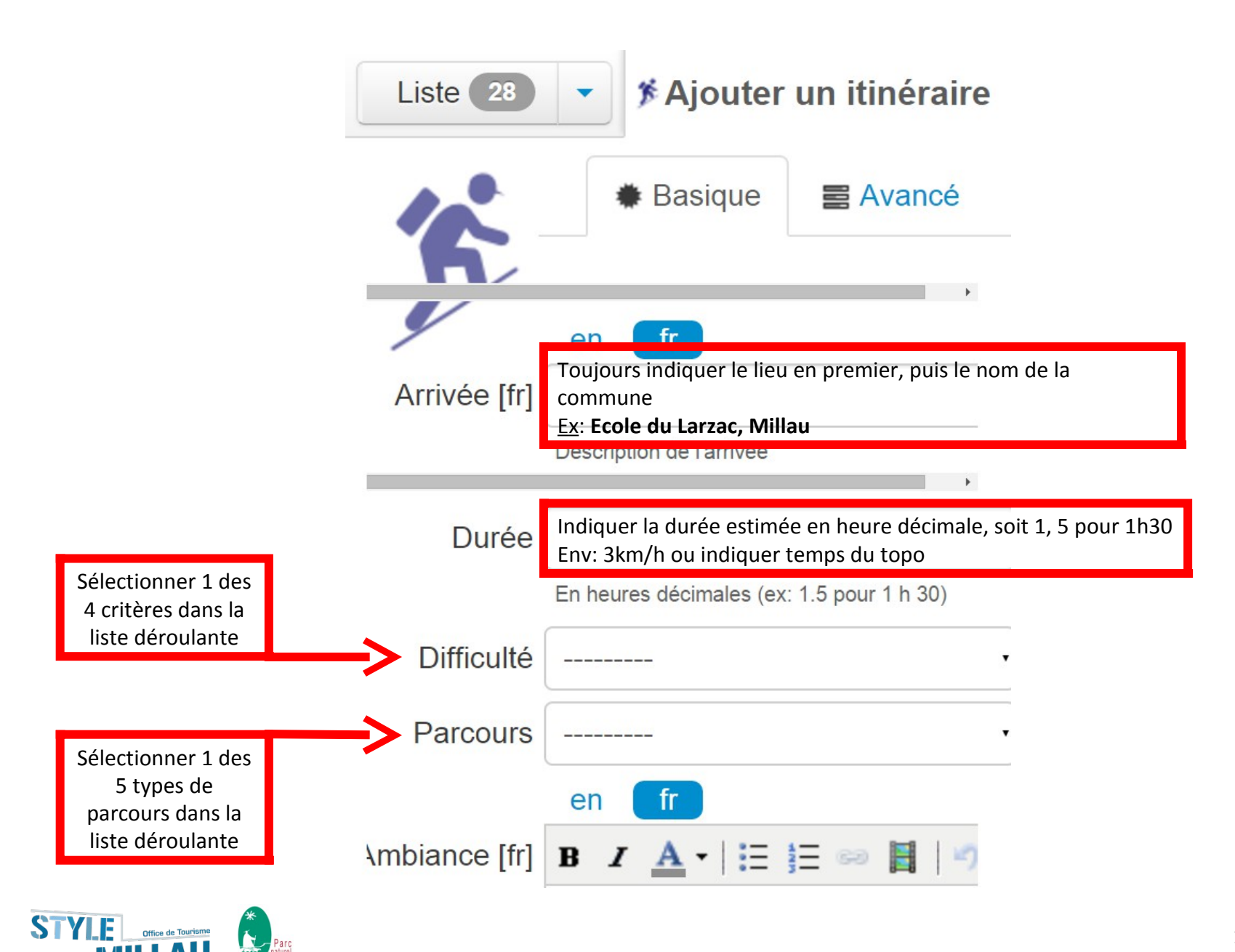

ATTENTION : Il est impératif de ne pas dépasser le nombre de "caractères espaces compris" indiqué (CEC = caractères espaces compris), sous peine de voir un décalage de présentation sur le site public et une partie de son texte disparaître sur l'impression PDF.

ATTENTION : Il est impératif d'épurer de leur mise en forme tous les textes qui sont importés sur Geotrek.

Deux possibilités : soit, utiliser l'outil " Éditer le code source HTML" avant de copier votre texte (logo HTML en haut à droite de chaque fenêtre de saisie), soit, une fois votre texte copié dans la fenêtre de saisie d'un POI ou d'un itinéraire, sélectionner votre texte (ctrl+A) et cliquer sur l'outil "gomme" dans la barre de tâche.

**Ambiance =** une anecdote, un vécu, une sensibilité en rapport direct avec le circuit en question. Il a pour but d'intéresser et de donner envie de partager un moment sur cet itinéraire de randonnée. Le texte d'ambiance doit donner envie de randonner sur le circuit à travers un registre d'émotions et de séduction. L'ambiance décrit le caractère de l'itinéraire à travers les milieux traversés, l'histoire, le vécu, le patrimoine bâti, etc...

**<u>Ex</u>**: « Du haut des falaises du Larzac, offrez vous des vues panoramiques sur Millau et ses alentours ! »

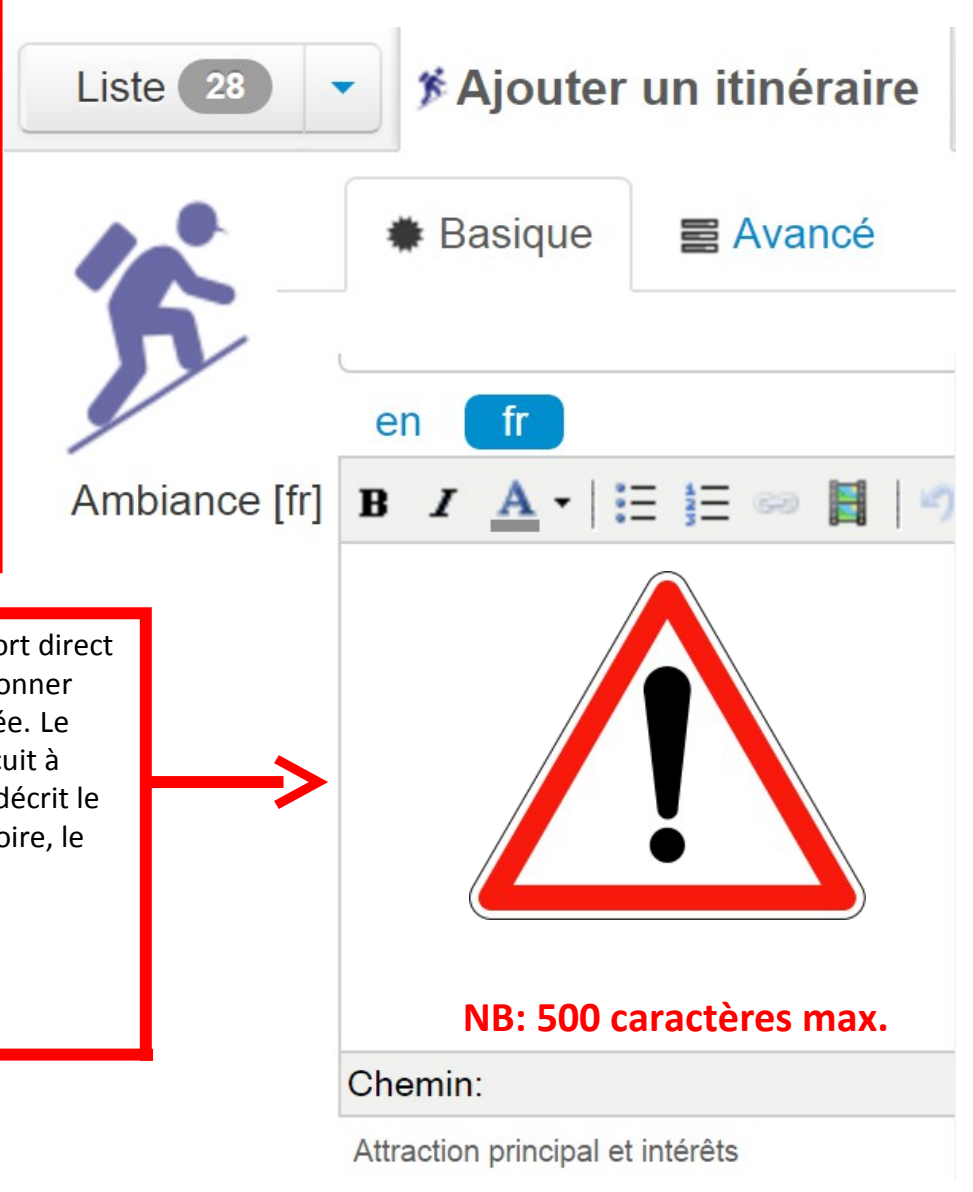

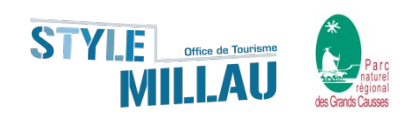

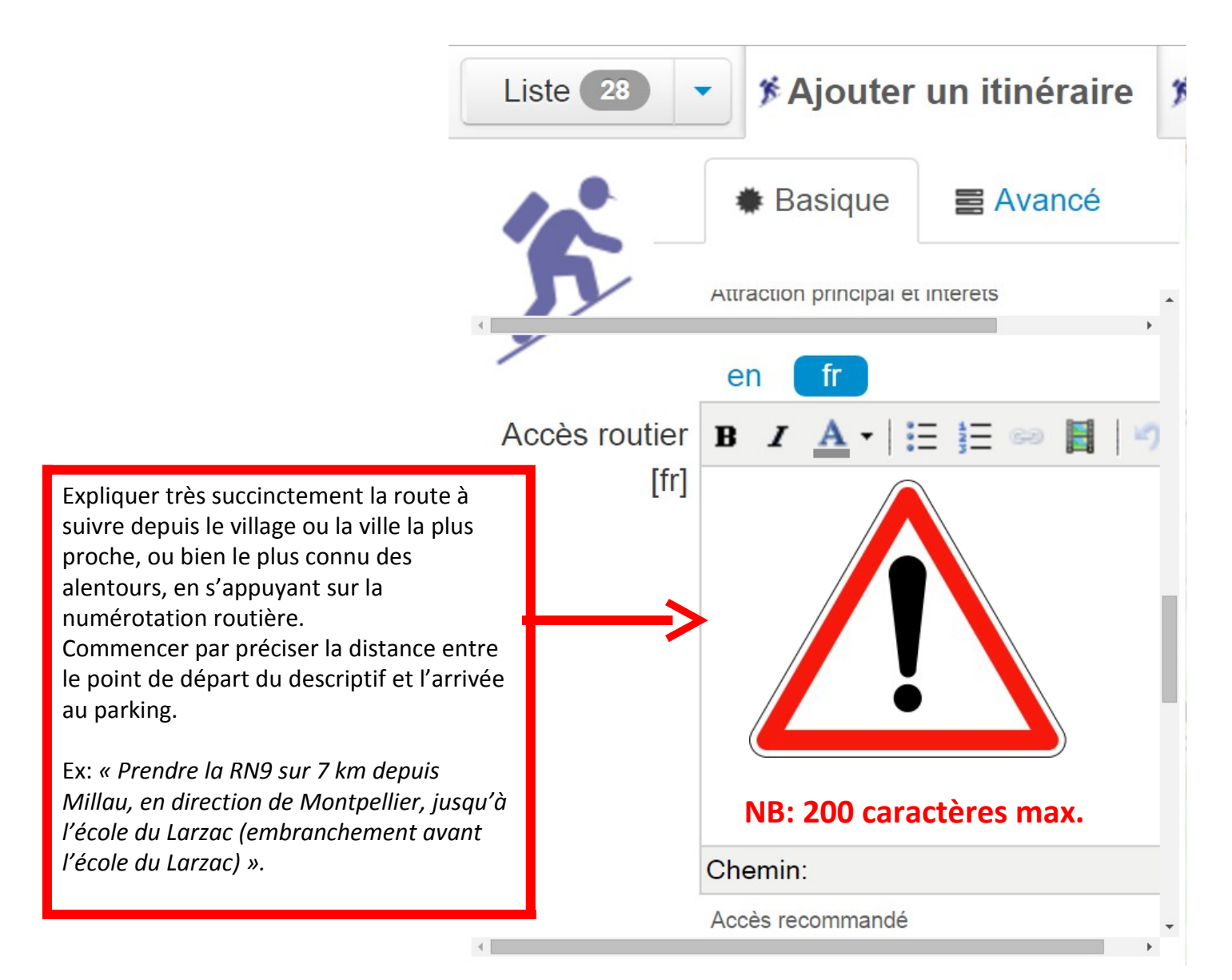

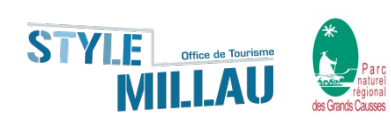

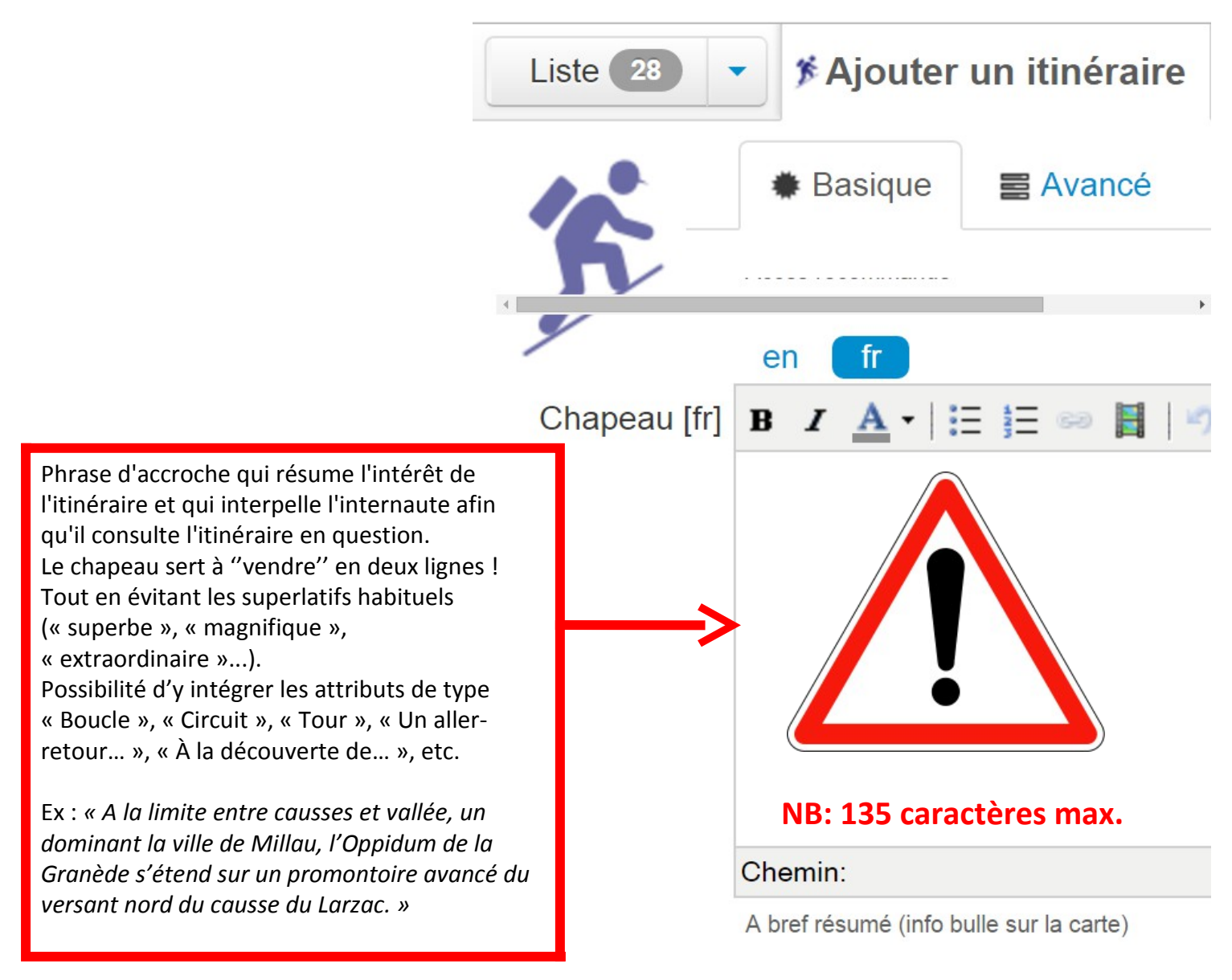

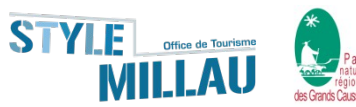

Le descriptif (à l'infinitif), précis mais assez court (synthétisé), il décrit l'itinéraire à suivre dans l'ordre de progression, tout en soulignant :

➤ la difficulté,

les changements de carrefours jugés importants,

le type de voie empruntée, (route, piste, chemin, sentier, allée, raidillon...),

Ia nature du chemin (caillouteux, de terre, empierré, herbeux, rocailleux, sableux...),

 les principaux changements de topographie et de milieux majeurs (col, rivière, limite de bois, falaise, bâti, hameau,

village...);

les recommandations spécifiques à un passage particulier, liées à la sécurité du randonneur.

La règle de base est de se mettre à la place d'un utilisateur qui ne connaît pas l'itinéraire, ni le pays.

**NB**: vous pouvez également y ajouter également des medias (1) 0

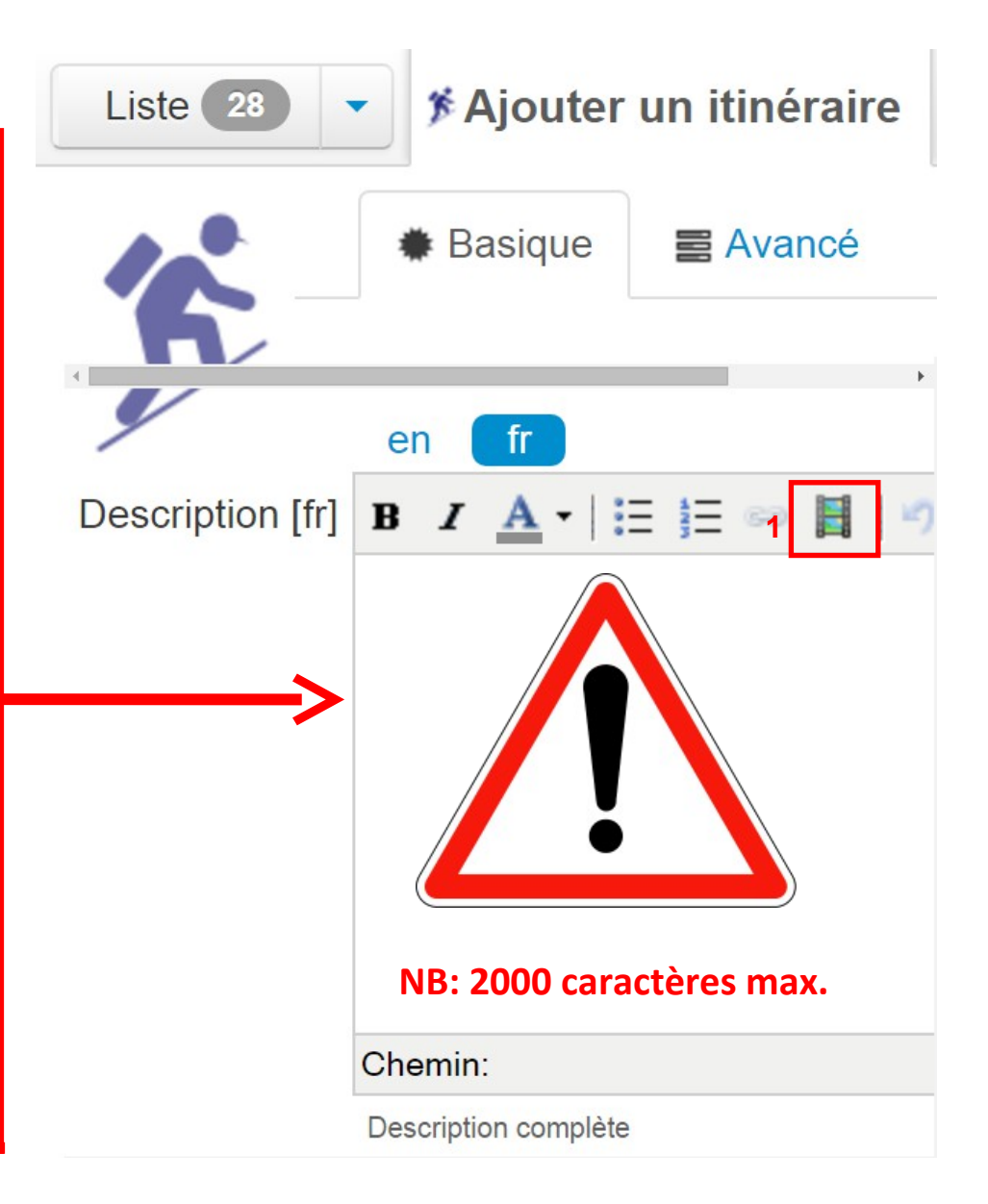

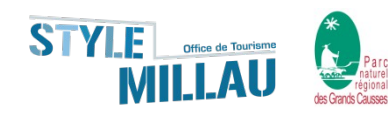

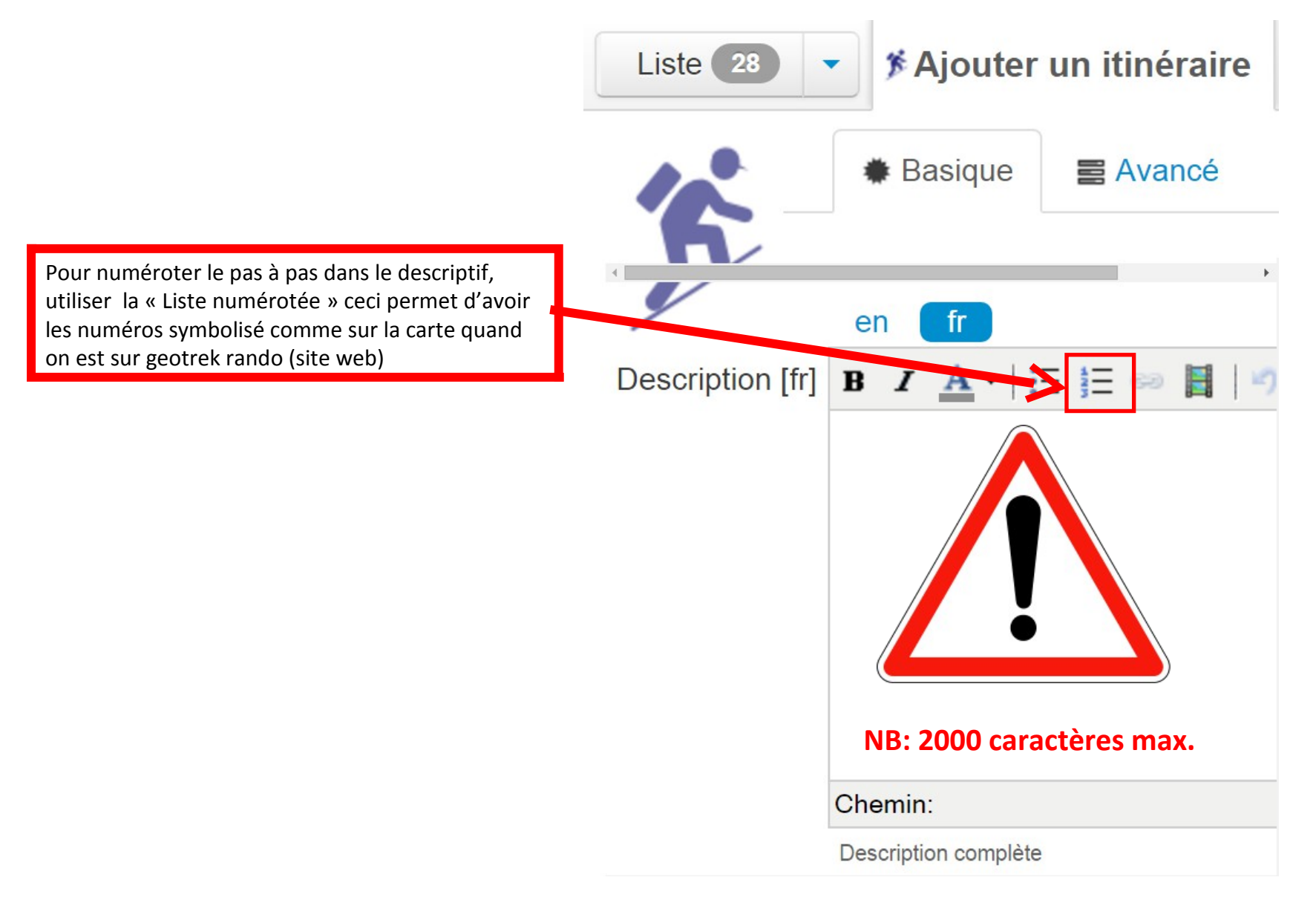

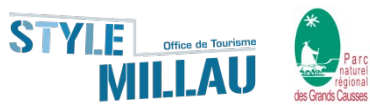

## **Options avancés :**

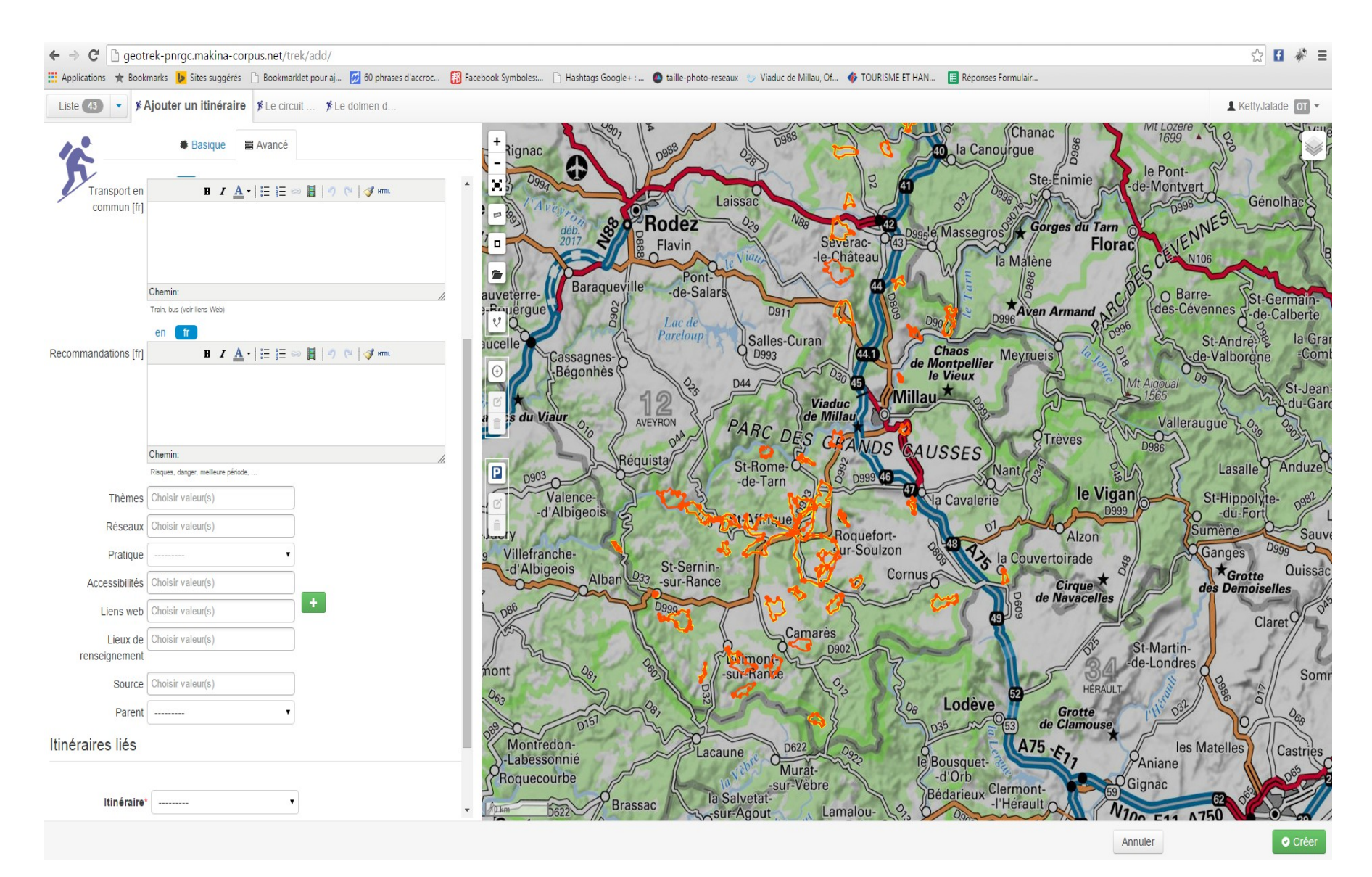

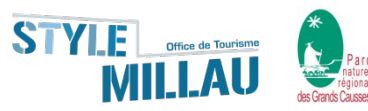

Indiquer si le site ou le sentier fait l'objet du **label Tourisme Handicap** et si oui préciser sur quels types d'handicap (moteur, auditif, visuel, mental), en déclinant succinctement les aménagements dédiés.

A défaut de **label TH**, décliner succinctement les aménagements dédiés aux personnes en situation de handicap.

Ne pas employer de verbe, ni de sujet.

Ex1 : label Tourisme Handicap (moteur, auditif). 2 places de parking handicapées, accès au premier belvédère, signalétique adapté et borne auditive.

Ex2 : Deux places de parking handicapées, Maison du parc accessible à tous les types de handicaps.

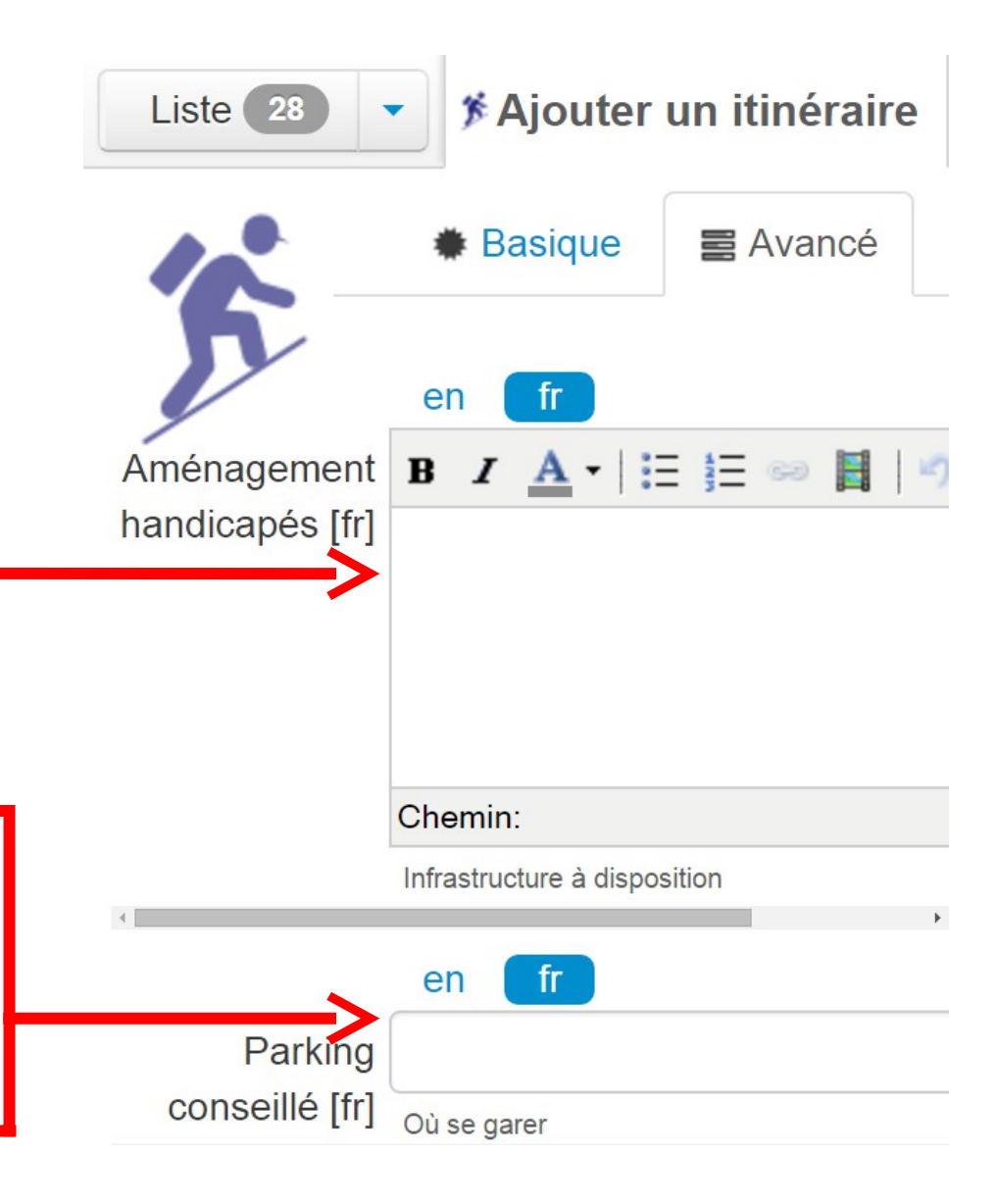

Le parking se note ainsi :

**le nom officiel** (signalétique) **ou le nom d'usage du parking** (souvent en lien avec le lieu), et à défaut le mot "parking", suivi dans tous les cas de figures, d'une virgule et du nom du village/ville/hameau/lieu-dit concerné.

Ex : Parking du Pasquier, Saignon

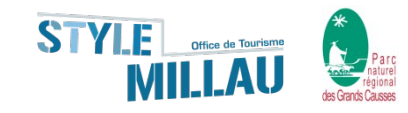

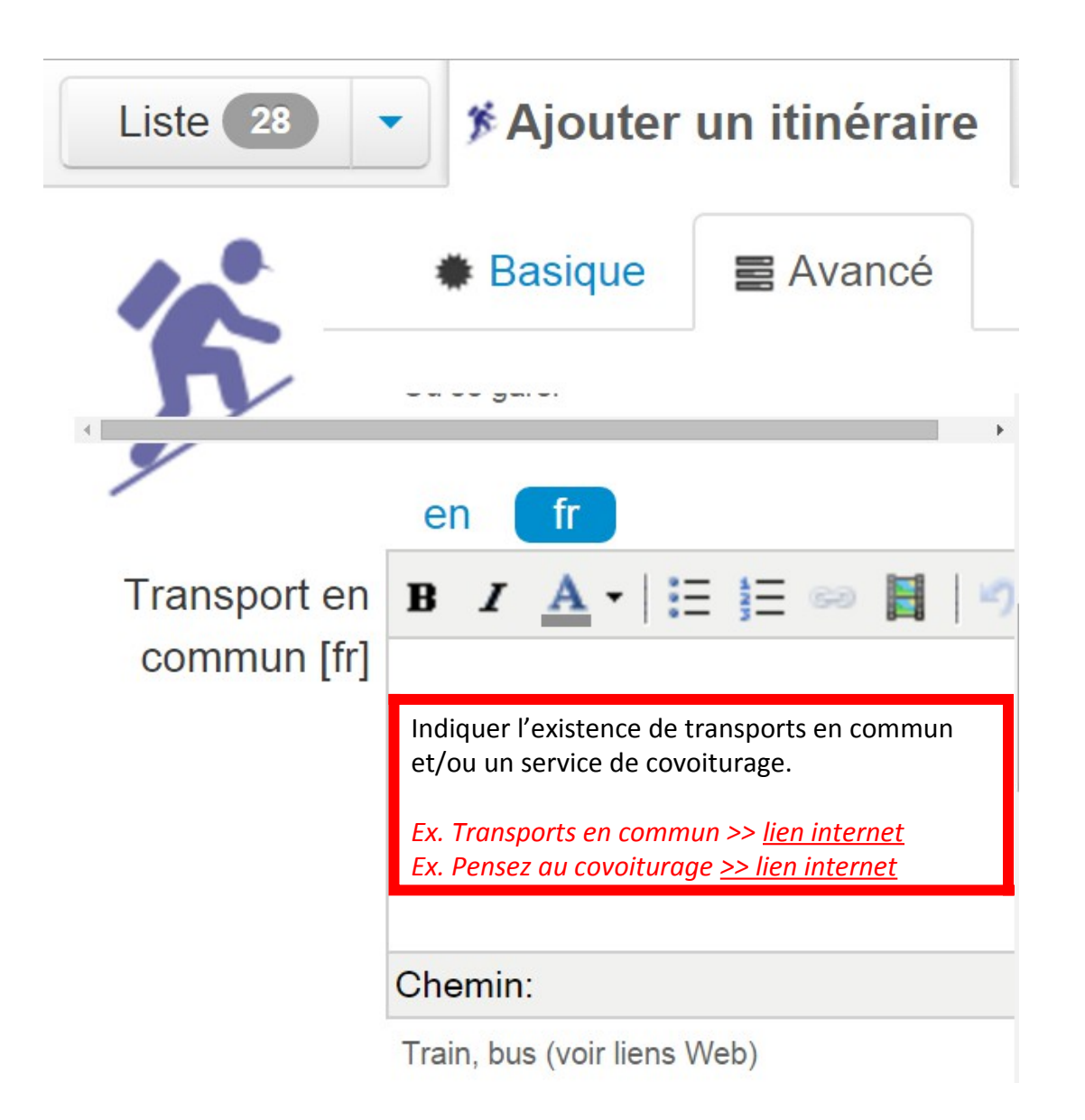

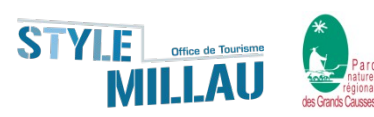

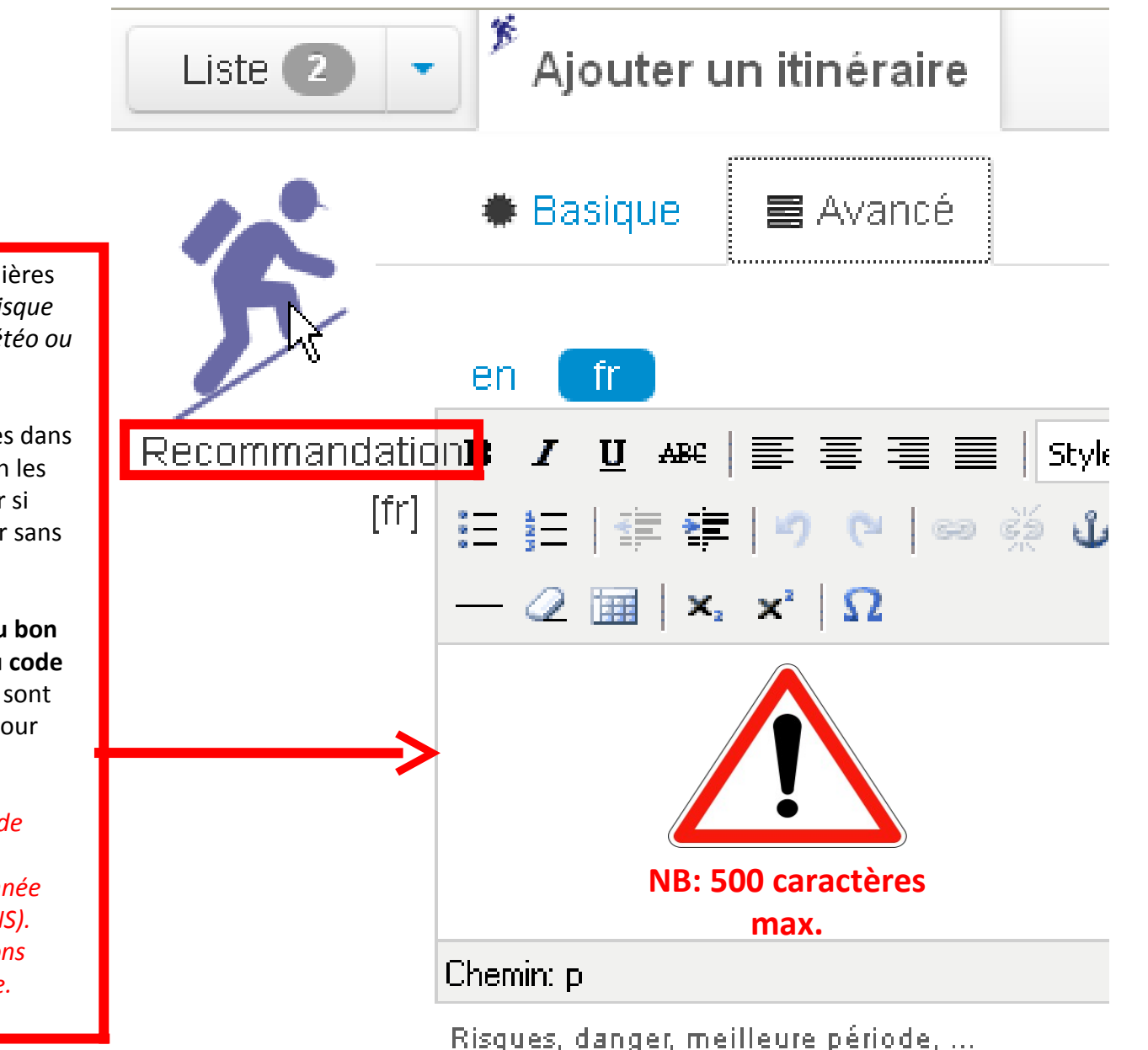

Indiquer les **recommandations** particulières **liées au site**, à la période de l'année (risque incendie), aux risques temporaires (météo ou autre...), etc.

Puis ensuite, reporter, toutes les recommandations spécifiques indiquées dans le descriptif ; dans le même ordre ou en les

regroupant de manière logique. Utiliser si possible l'infinitif ou à défaut conjuguer sans utiliser de "vous".

Toutes les recommandations liées à la sécurité des pratiquants, au respect du bon comportement en milieu naturel et du code de la route, aux critères de difficultés, sont intégrées dans l'onglet "Conseils", et pour chaque modalité de pratique.

Ex : Site ouvert l'après-midi en période de risque incendie "très sévère". Baignade et bivouac interdits toute l'année dans les gorges (zone classée APB et ENS). Un passage à gué et deux petites sections étroites vertigineuses en bord de falaise.

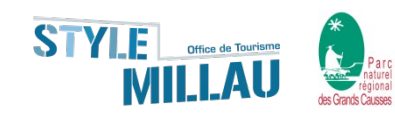

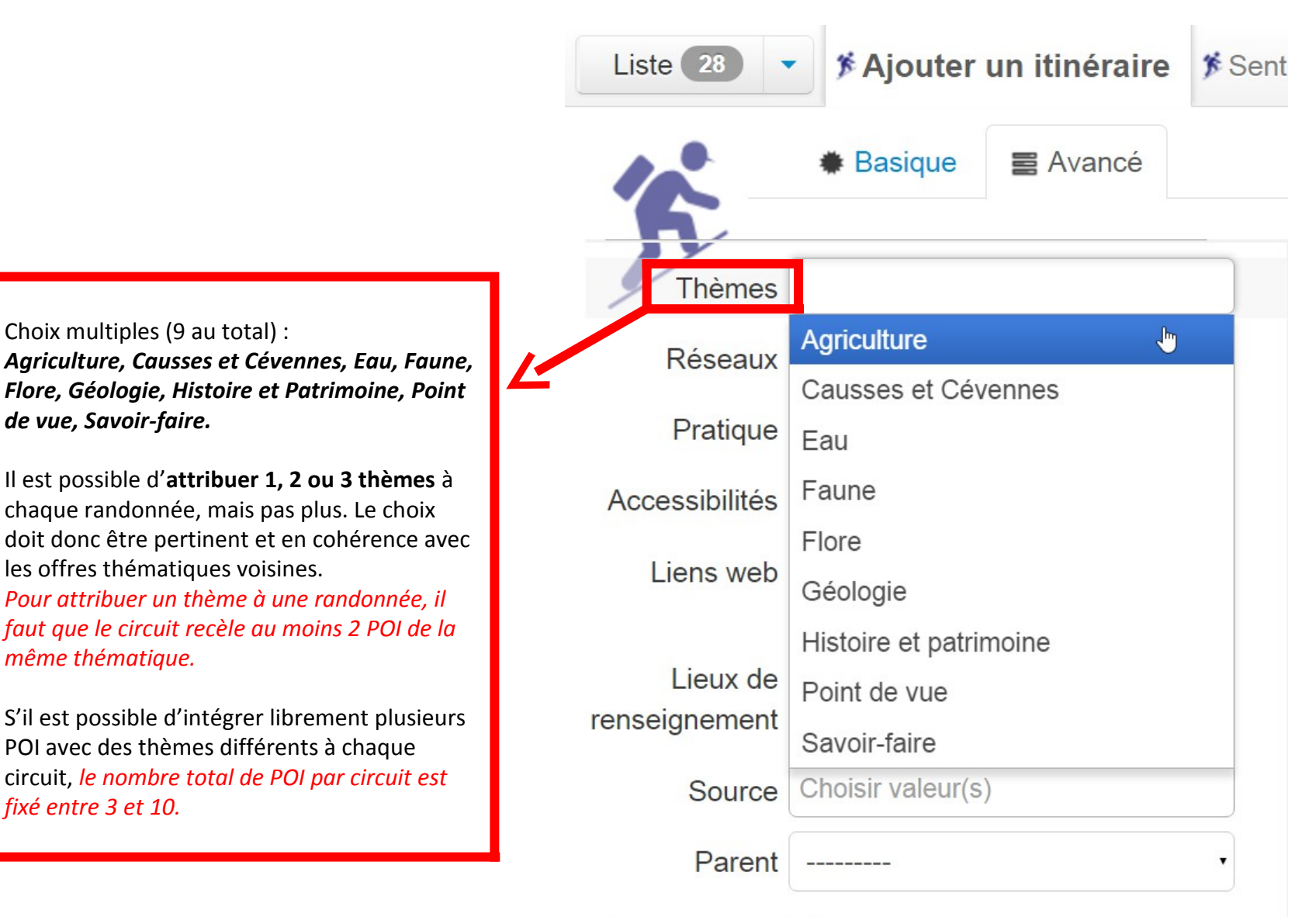

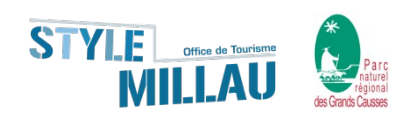

Choix multiples (9 au total) :

les offres thématiques voisines.

POI avec des thèmes différents à chaque

de vue, Savoir-faire.

même thématique.

fixé entre 3 et 10.

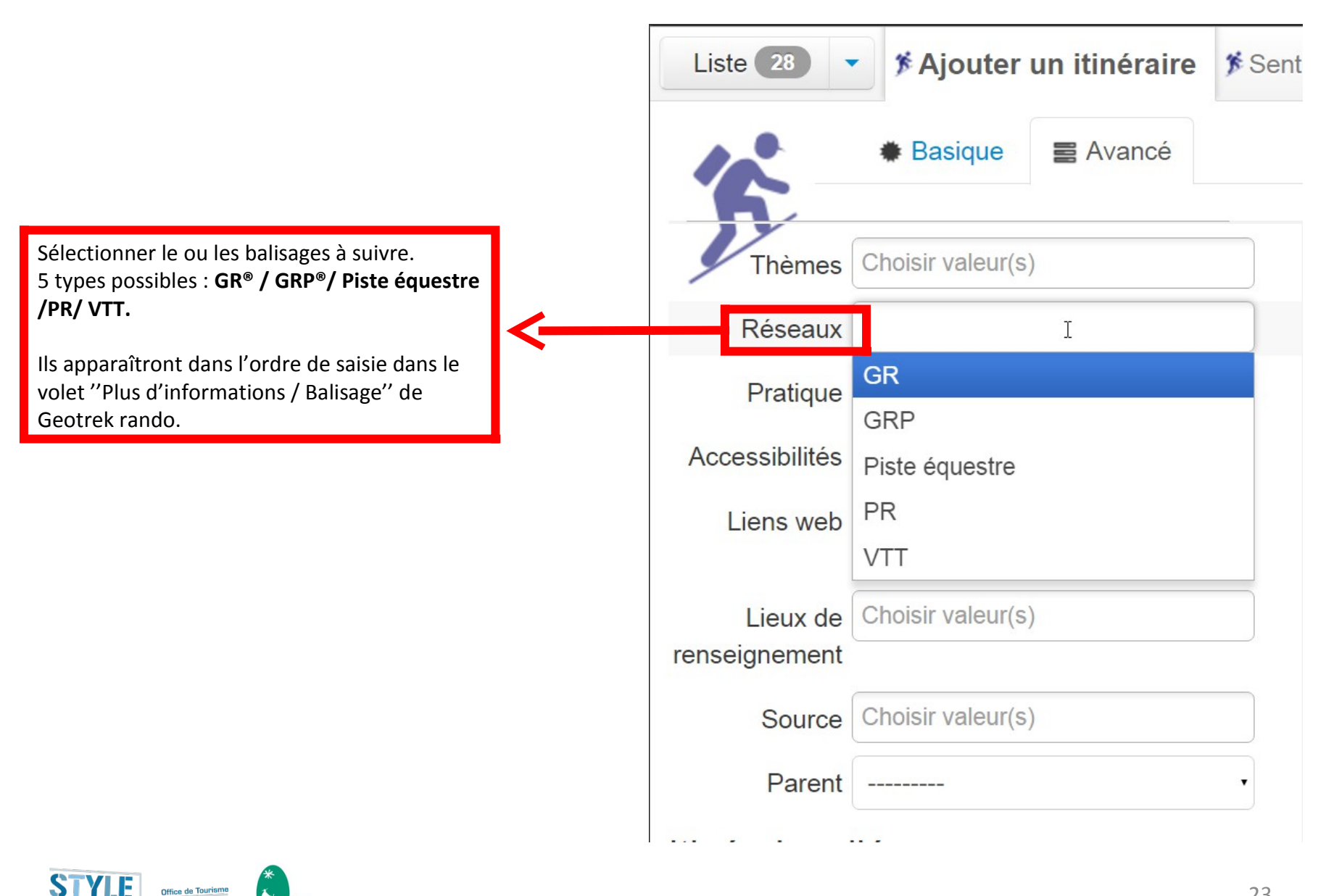

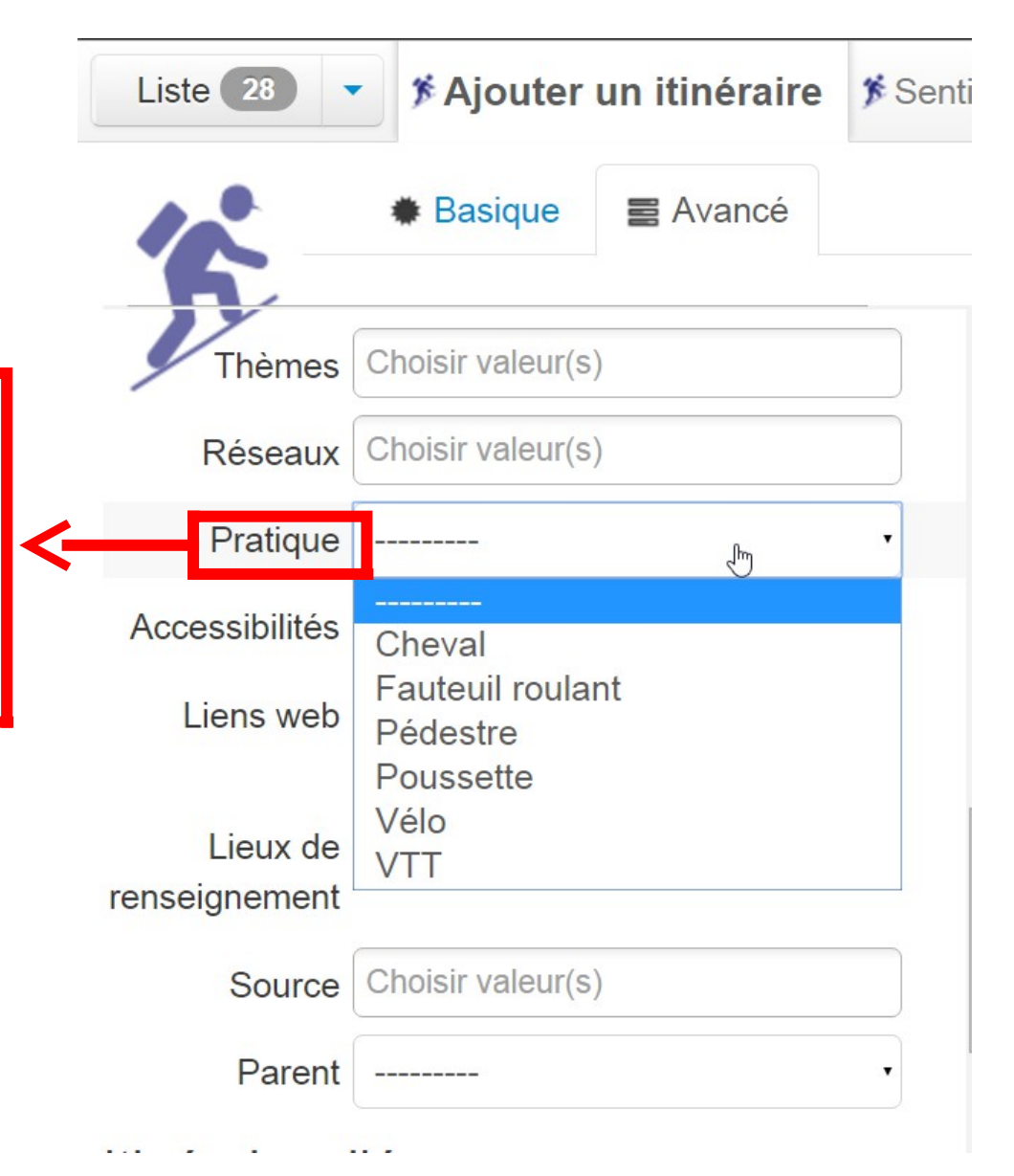

On trouve 6 entrées principales : Cheval, Fauteuil roulant, Pédestre, Poussette, Vélo, VTT.

<u>Attention</u> ; même si certains circuits sont faisables aussi bien à pied, à cheval ou encore à VTT et à vélo, il convient de n'affecter par circuit qu'une seule des 6 modalités de pratique.

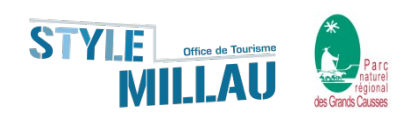

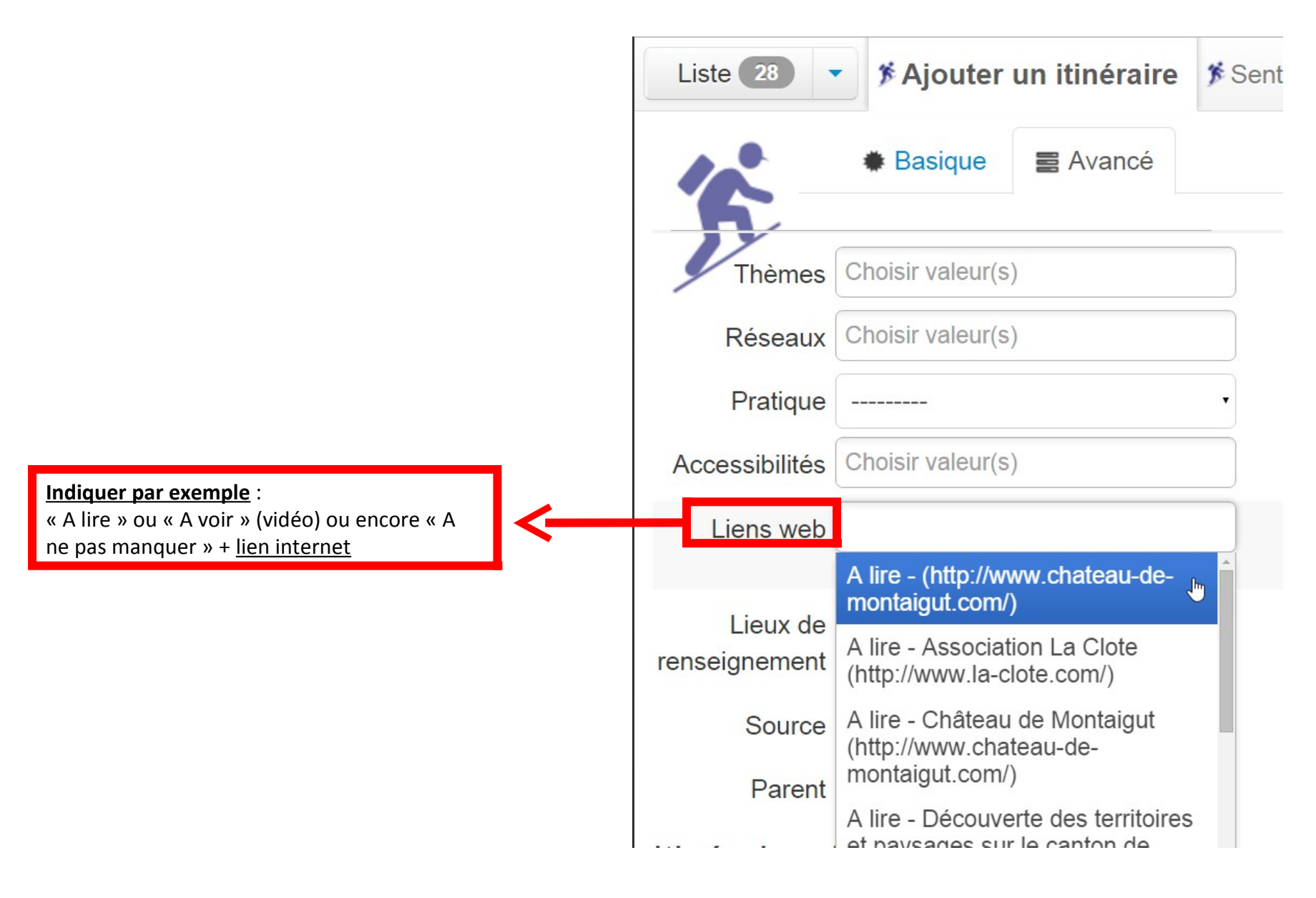

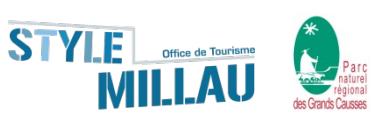

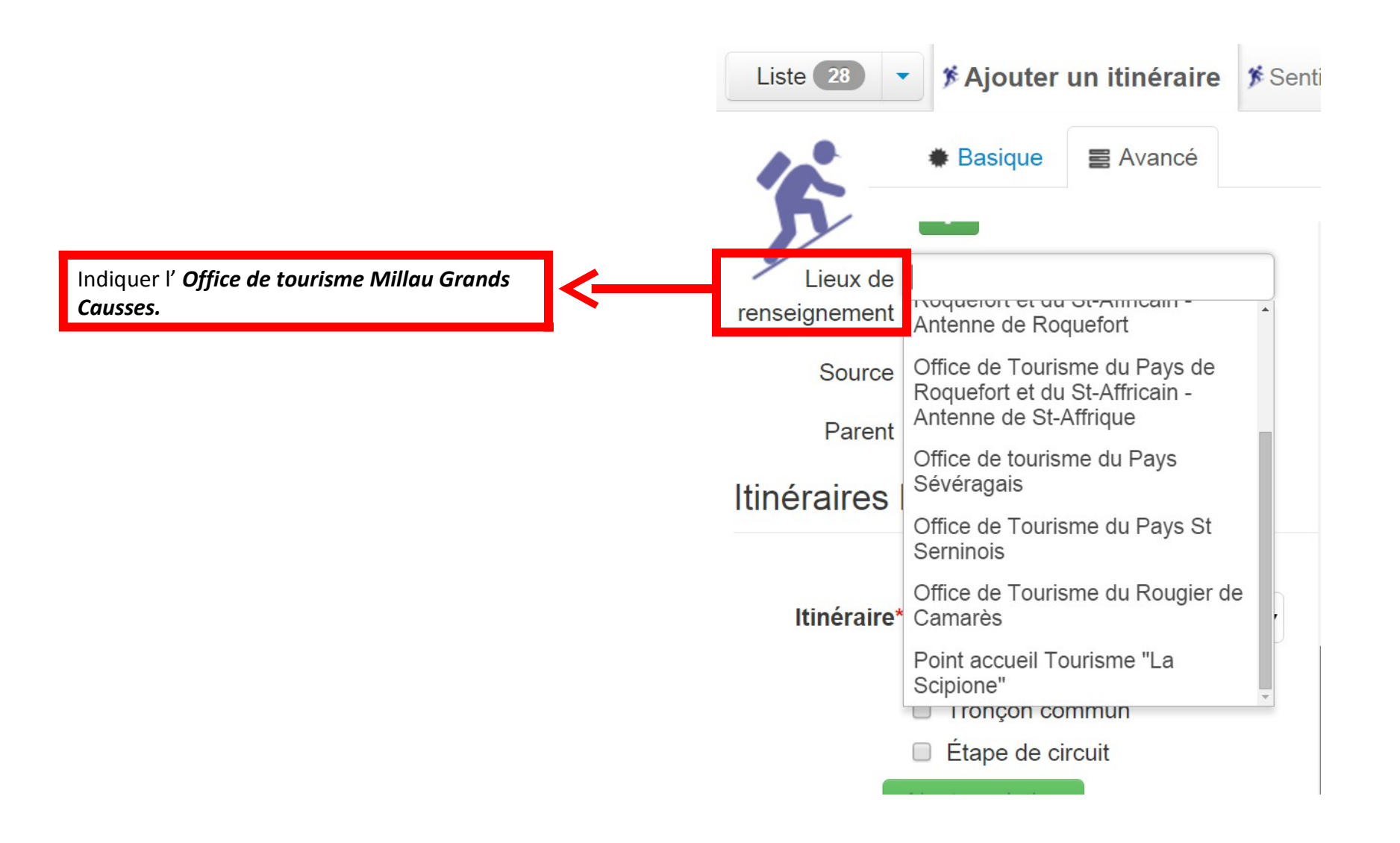

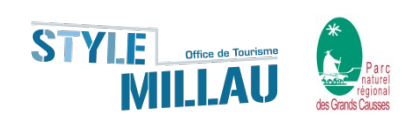

|                                               | Liste 2 🔹 🇯 A | jouter un itinéraire 🌋 Sentier de .             | Sentier de 5 |  |
|-----------------------------------------------|---------------|-------------------------------------------------|--------------|--|
|                                               | 10            | Basique  Avancé                                 | ė            |  |
|                                               | 2             |                                                 |              |  |
|                                               | Réseaux       | Choisir valeur(s)                               |              |  |
|                                               | Pratique      |                                                 |              |  |
|                                               | Accessibilité | Choisir valeur(s)                               |              |  |
|                                               | Liens web     | Choisir valeur(s)                               | +            |  |
|                                               | Lieux de      | Choisir valeur(s)                               |              |  |
| Indiquer le <b>contiennaire de réconur de</b> | renseignement |                                                 |              |  |
| sentiers (Communauté de communes)             | Source        |                                                 |              |  |
|                                               | Enfants       | Communauté de communes du<br>St-Affricain       |              |  |
|                                               | ID externe    | Communauté de communes Millau<br>Grands Causses |              |  |
|                                               |               |                                                 |              |  |

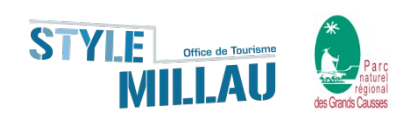

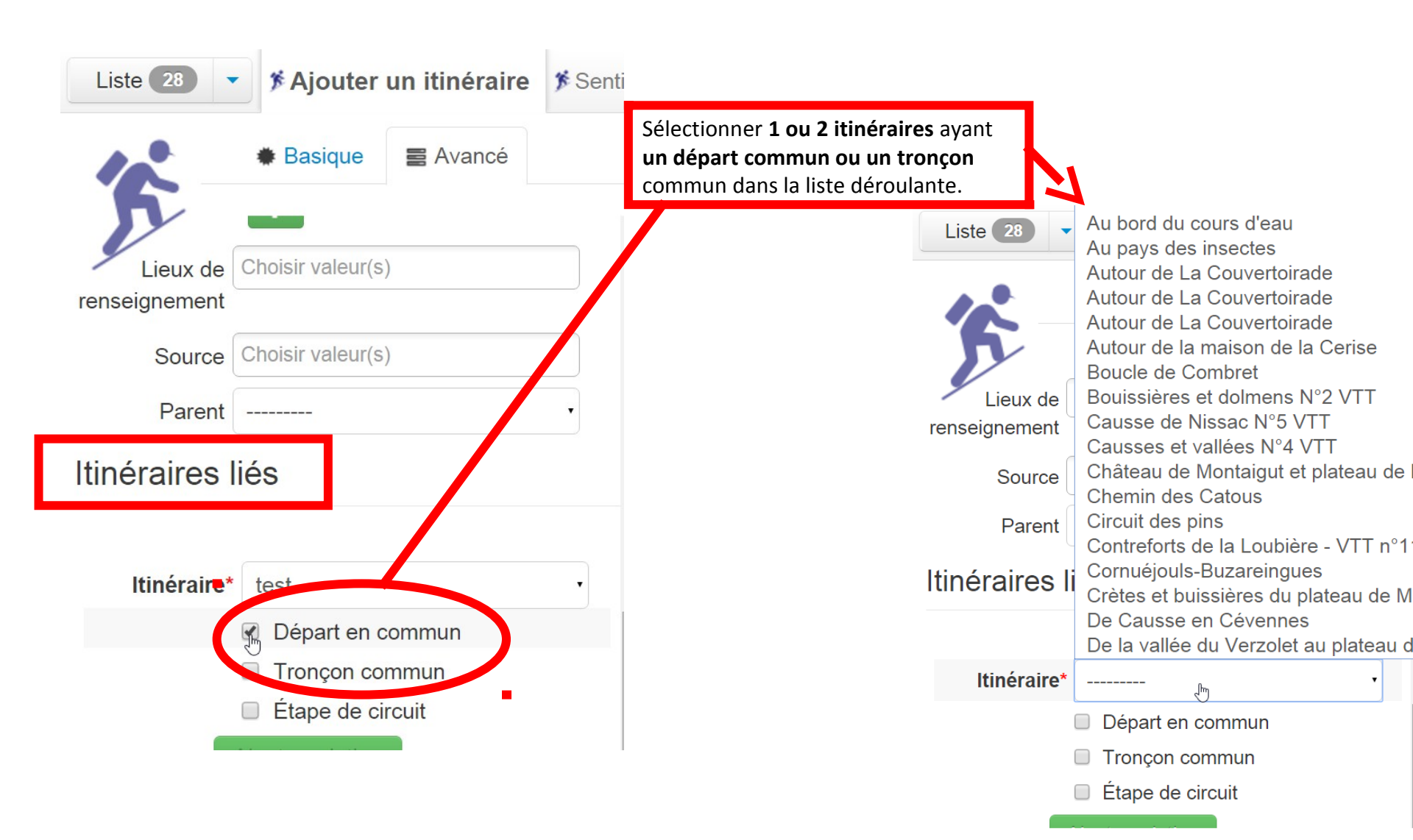

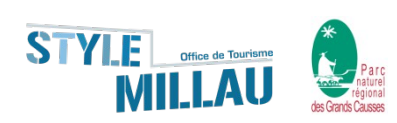

Vous pouvez maintenant sauvegarder votre itinéraire :

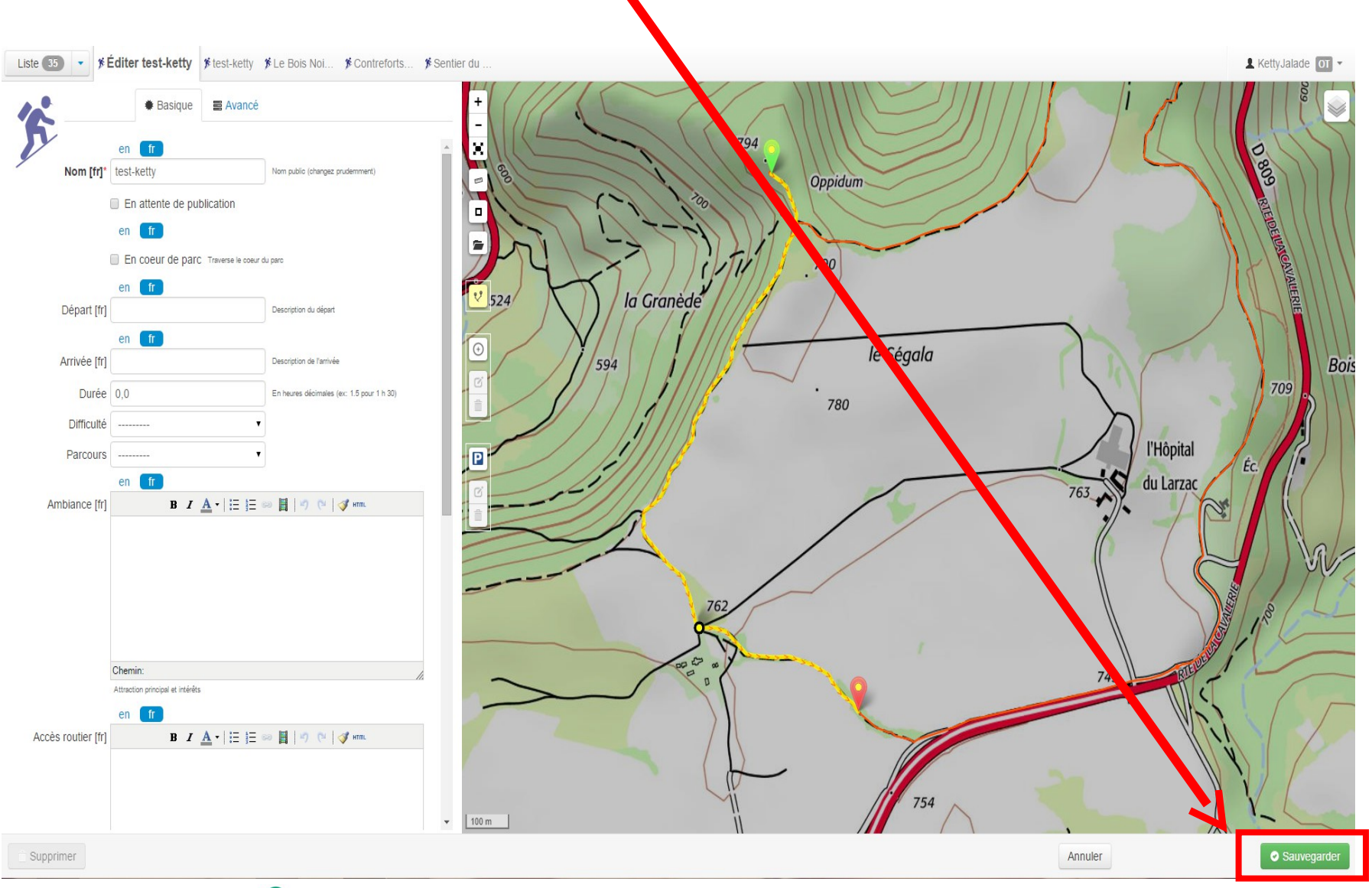

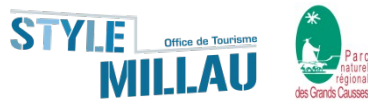

# Pour ajouter un POI :

Allez sur l'onglet **(1)** et cliquez sur le bouton en haut à gauche **« Ajouter un POI » (2)** <u>NB</u>: le POI va se lier au tronçon le plus proche, il est donc préférable de créer les POI uniquement si le tronçon à proximité existe.

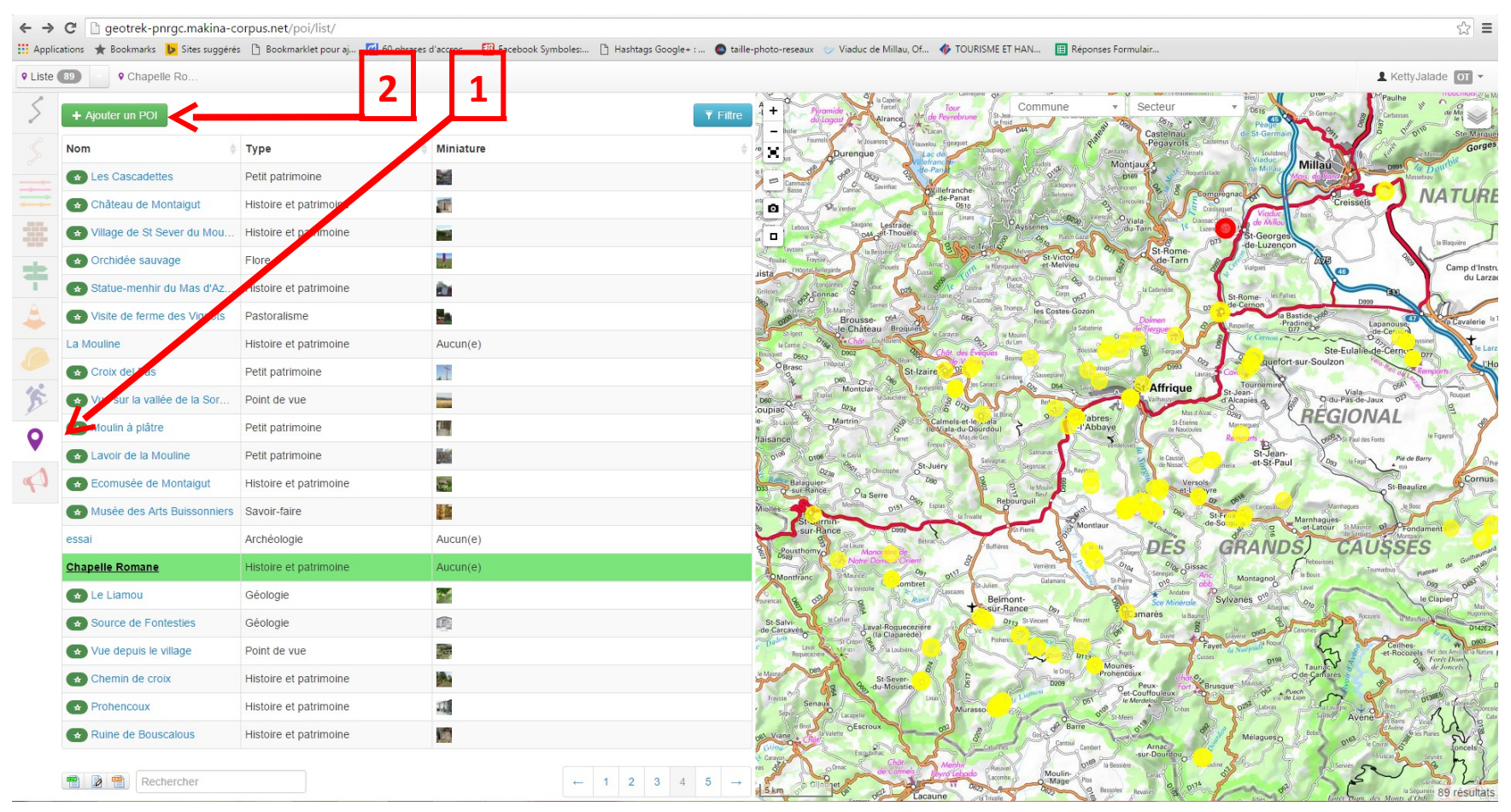

Positionner le POI sur le fond carto.

Le nombre de POI par circuit est fixé à 3 minimum et doivent être répartis au mieux sur l'itinéraire.

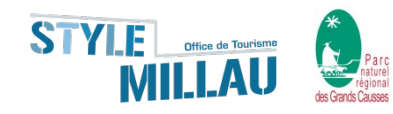

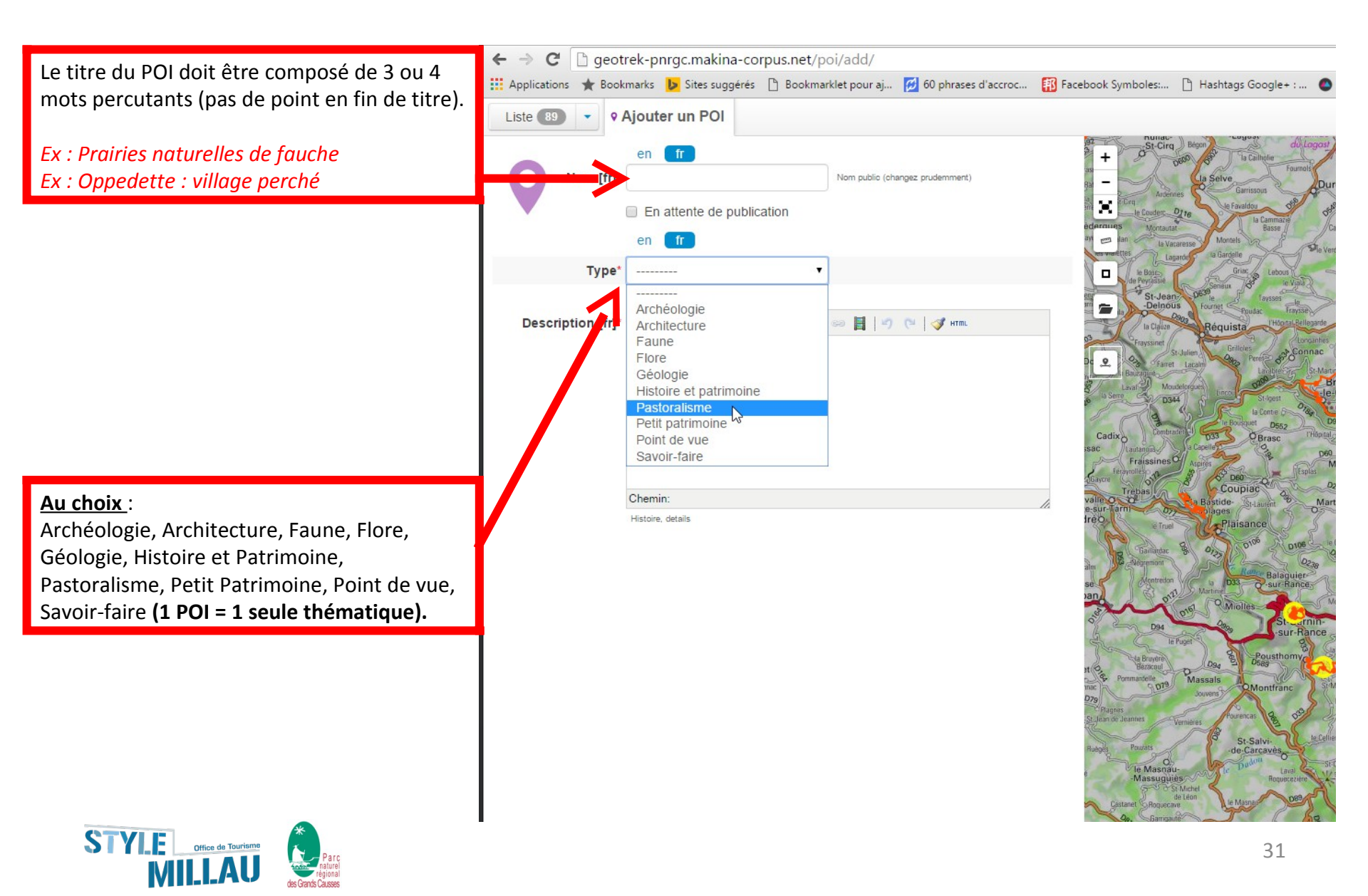

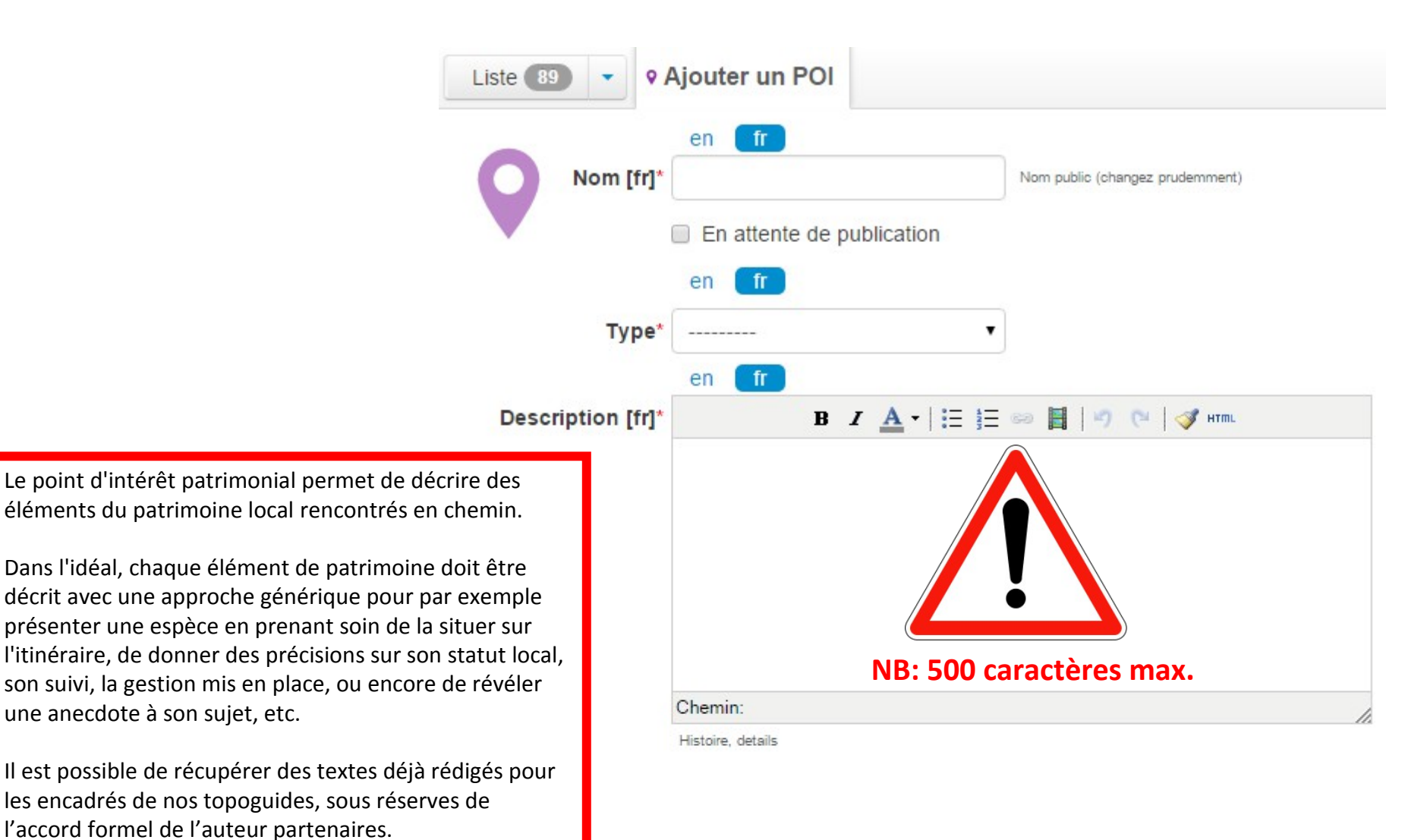

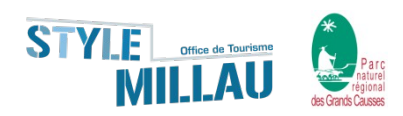

### Pour imprimer en format livret un itinéraire sur Rando Grands Causses :

Allez sur le site http://rando.parc-grands-causses.fr/?categories=T1&categories=T4 Et sélectionnez la randonnée que vous souhaitez imprimer

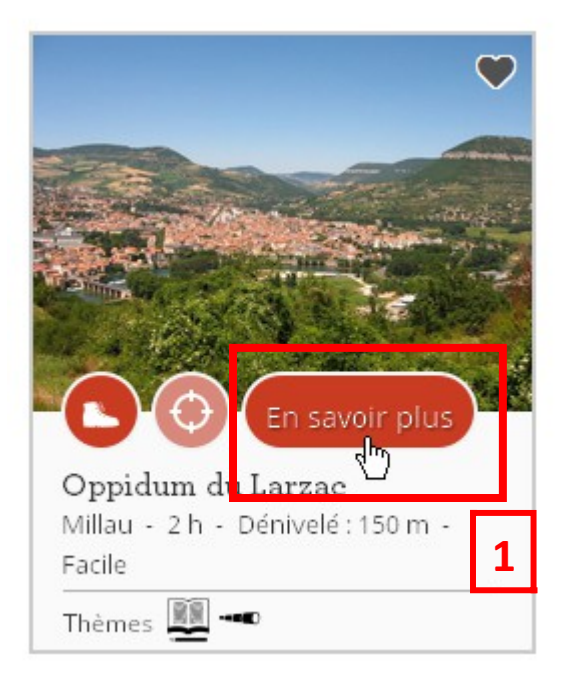

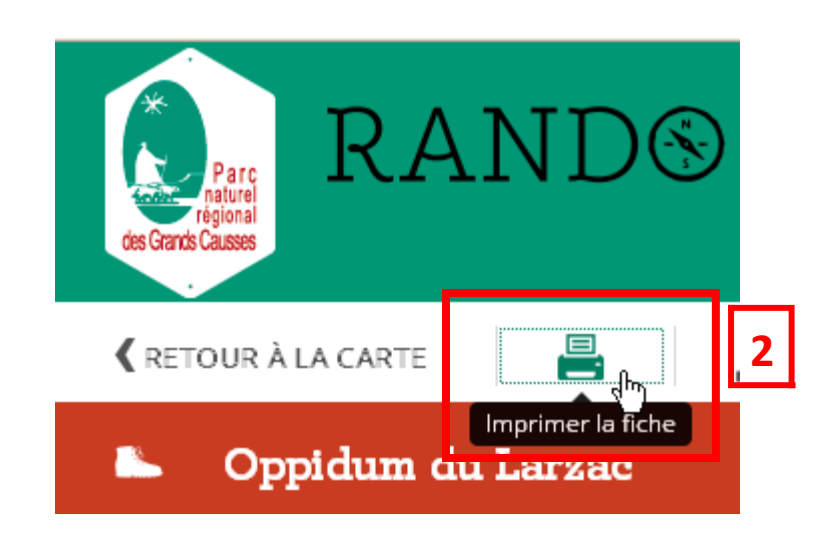

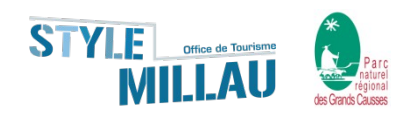

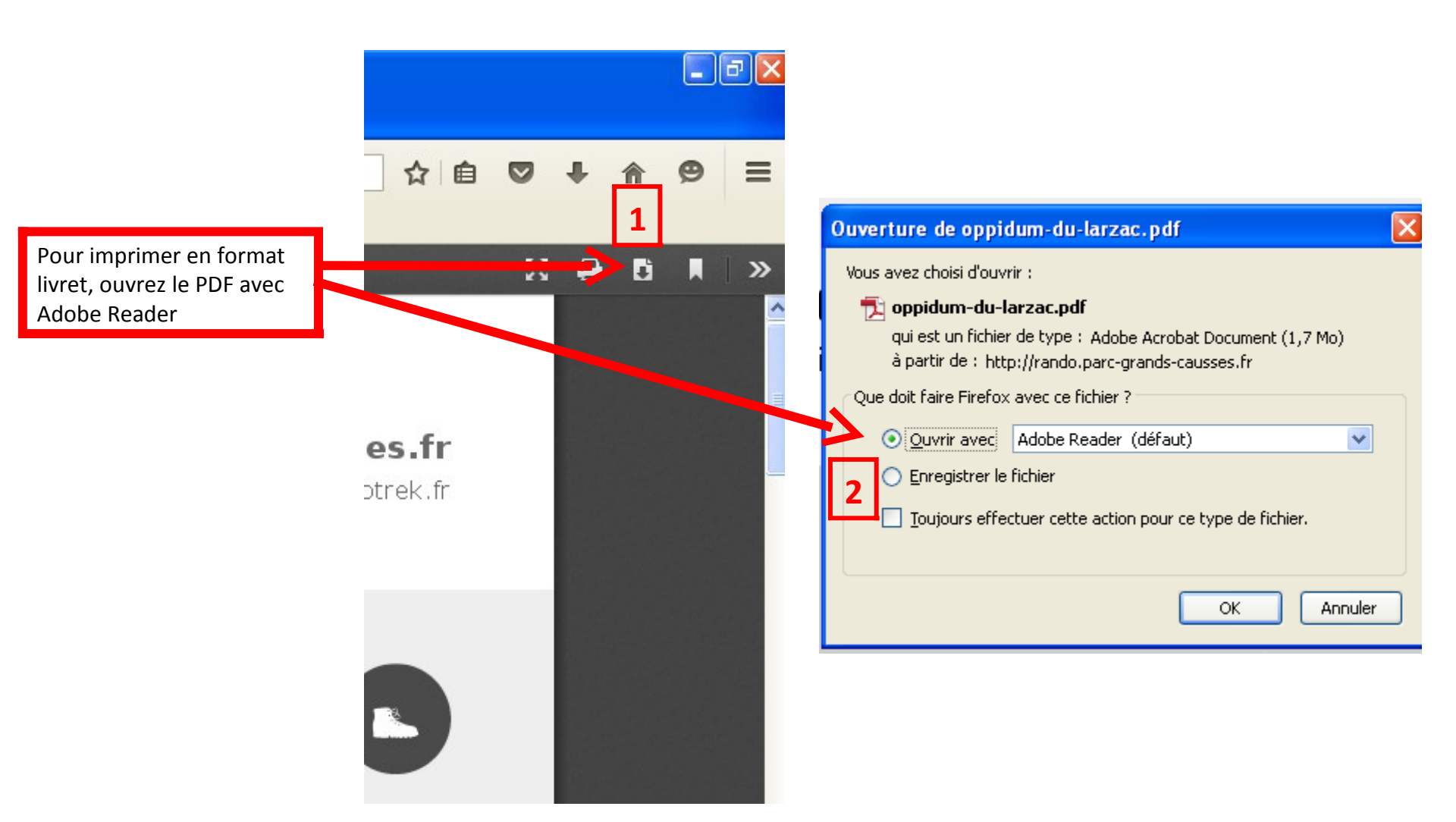

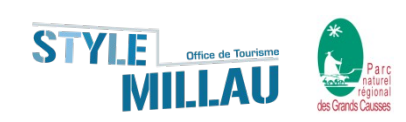

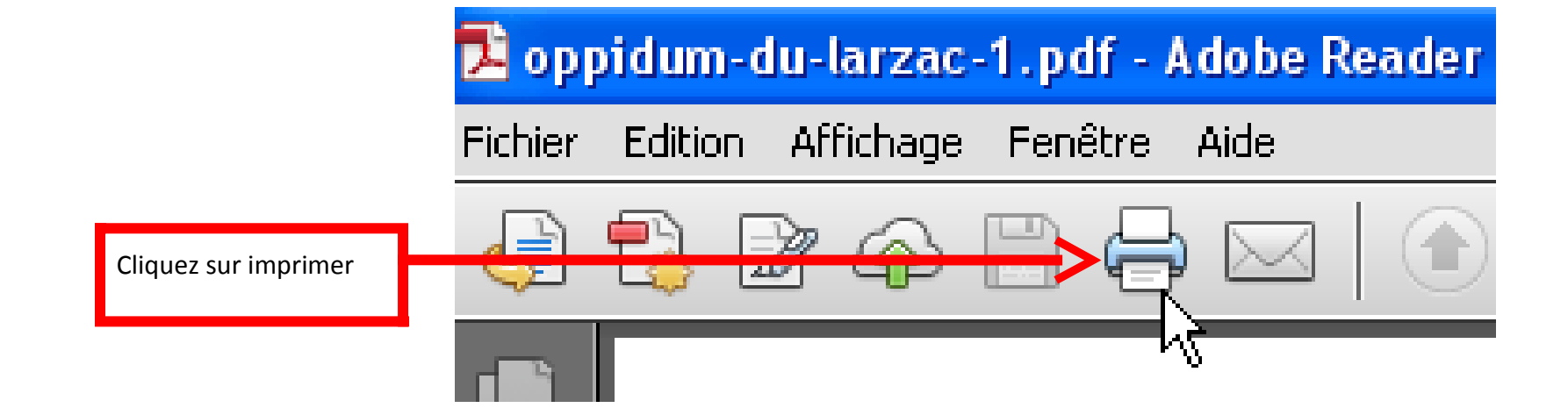

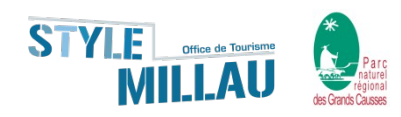

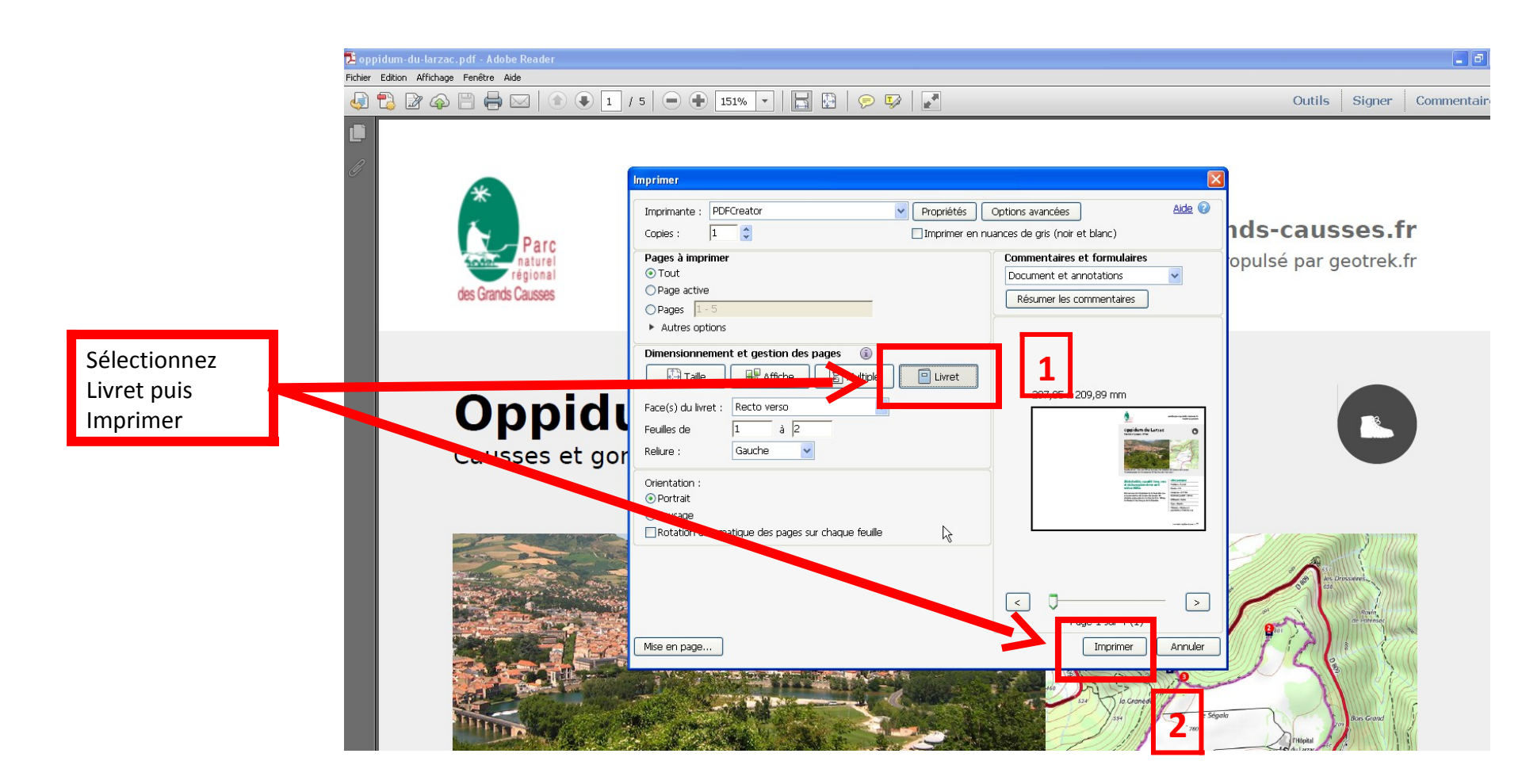

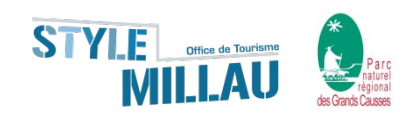

# **Merci pour votre attention.**

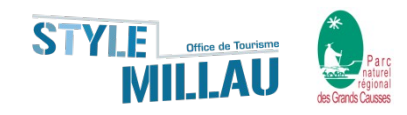